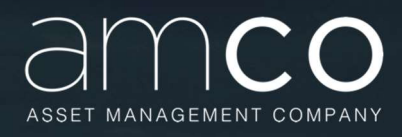

Manuale per l'utilizzo della piattaforma fornitori AMCO (Sezione Professionisti)

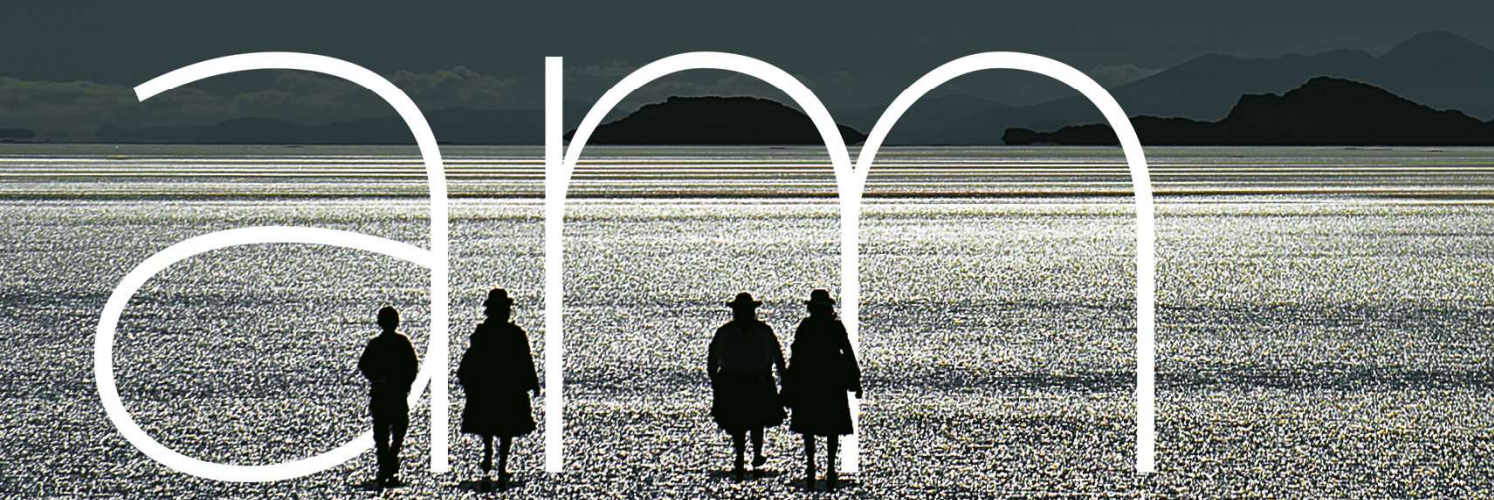

Manuale per l'utilizzo della piattaforma on line Archibus messa a disposizione da AMCO per l'invio delle richieste di collaborazione professionale.

AMCO S.p.A. Sede Legale: Vico dei Corrieri 27 – 80132 Napoli - Direzione generale: Via San Giovanni sul Muro, 9 - 20121 Milano - Sede di Roma: Via Barberini, 50 – 00187 Roma - Sede di Vicenza: Viale Europa, 23 – 36100 Vicenza - Iscritta all'Albo degli Intermediari Finanziari ex art. 106 D.Lgs. n. 385/93 al n° 6 Cod. ABI 12933 Capitale Sociale € 655.153.674,00 i.v. R.E.A. n. 458737 C.C.I.A.A. Napoli C.F. e P. IVA 05828330638 Socio Unico: Ministero dell'Economia e delle Finanze.

# Indice

| 1. | <b>PR</b><br>1.1<br>1.2 | EMESSA<br>Finalità<br>Destinatari                                                                 | 5<br>5<br>5        |
|----|-------------------------|---------------------------------------------------------------------------------------------------|--------------------|
| 2. | <b>AC</b>               | CESSO ALLA PIATTAFORMA<br>Indirizzo URL                                                           | 6<br>6             |
| 3. | LA<br>3.1<br>3.2<br>3.3 | FASE DELLA PREQUALIFICA<br>Generalità<br>Altre Categorie Merceologiche<br>Copertura Territoriale. | 7<br>8<br>10<br>10 |
| 4. | <b>LA</b><br>4.1        | FASE DELLA QUALIFICA<br>Legali Workout                                                            | 12<br>13           |
|    | 4.1.1                   | Referenze di precedenti incarichi in ambito bancario, finanziario, SPV                            | 15                 |
|    | 4.1.2.                  | Dimensione Studio e il valore delle pratiche                                                      | 16                 |
|    | 4.1.3                   | Incarichi in essere affidati da AMCO e/o dalle sue cedenti                                        | 16                 |
|    | 4.1.4                   | Sistema di Gestione in uso                                                                        | 17                 |
|    | 4.1.5                   | Fori coperti direttamente                                                                         | 18                 |
|    | 4.1.6                   | Fori coperti per mezzo di domiciliatari                                                           | 18                 |
|    | 4.1.7                   | Aree di specializzazione                                                                          | 19                 |
|    | 4.1.8                   | Ulteriori settori in cui lo Studio è specializzato                                                | 19                 |
|    | 4.1.9                   | Conflitti di interesse                                                                            | 20                 |
|    | 4.1.10                  | 0Scarica modelli                                                                                  | 22                 |
|    | 4.1.1 <sup>-</sup>      | 1 Riepilogo documentale                                                                           | 22                 |
|    | 4.2                     | Legali Restructuring                                                                              | 23                 |
|    | 4.2.1                   | Dimensioni studio                                                                                 | 23                 |
|    | 4.2.2                   | N. Referenze <sup>1</sup>                                                                         | 24                 |
|    | 4.2.3                   | Aree di specializzazione                                                                          | 24                 |
|    | 4.2.4                   | Ulteriori settori in cui lo Studio è specializzato                                                | 25                 |
|    | 4.2.5                   | Conflitti di interesse                                                                            | 26                 |
|    | 4.2.6                   | Scarica Modelli                                                                                   | 26                 |
|    | 4.2.7                   | Riepilogo documentale                                                                             | 26                 |
|    | 4.4                     | Periti Contabili                                                                                  | 27                 |

| 4.4.1            | Referenze di precedenti incarichi in ambito bancario, finanziario, SPV                                                     | 27       |
|------------------|----------------------------------------------------------------------------------------------------|----------|
| 4.4.2            | Tribunali presso cui è accreditato come CTU                                                                                | 27       |
| 4.4.3            | Albo professionale di iscrizione                                                                                           | 29       |
| 4.4.4            | Numero di incarichi gestiti/anno                                                                                           | 30       |
| 4.4.5            | Sistema Gestionale in uso                                                                                                  | 30       |
| 4.4.6            | Aree di specializzazione                                                                                                   | 30       |
| 4.4.7            | Conflitti di interesse                                                                                                    | 32       |
| 4.4.8            | Scarica modelli                                                                                                    | 32       |
| 4.4.9            | Riepilogo documentale                                                                                                    | 32       |
| 4.5              | Periti Grafologi                                                                                                    | 32       |
| 4.5.1            | Referenze di precedenti incarichi in ambito bancario, finanziario, SPV                                                     | 32       |
| 4.5.2            | Numero di incarichi gestiti su base annuale                                                                                | 32       |
| 4.5.3            | Sistema Gestionale in uso                                                                                                  | 32       |
| 4.5.4            | Aree di specializzazione                                                                                                   | 32       |
| 4.3.5            | Conflitti di interesse                                                                                                    | 33       |
| 4.3.6            | Scarica Modelli                                                                                                    | 33       |
| 4.3.7            | Riepilogo documentale                                                                                                    | 33       |
| 4.7              | Periti immobiliari                                                                                                    | 33       |
| 4.7.1            | Referenze di precedenti incarichi                                                                                          | 33       |
| 4.7.2            | Copertura territoriale garantita dalla Società a livello nazionale                                                         | 33       |
| 4.7.3            | Numero di Professionisti muniti di certificazioni internazionali                                                           | 35       |
| 4.7.4            | Certificazioni della società nella valutazione Immobiliare                                                                 | 35       |
| 4.7.5            | Conflitti di interesse                                                                                                    | 36       |
| 4.7.6            | Scarica Modelli                                                                                                    | 36       |
| 4.7.7            | Riepilogo Documentale                                                                                                    | 36       |
| <b>AG</b><br>5.1 | GIORNAMENTI DATI E DOCUMENTI CARICATI SULLA PIATTAFORMA<br>Modalità di revisione informazioni/aggiornamento documentazione | 37<br>37 |
| SE               | RVIZIO DI ASSISTENZA                                                                                                    | 38       |

# 1. PREMESSA

# 1.1 Finalità

Il presente Manuale fornisce tutte le indicazioni necessarie per accedere alla piattaforma *on line* Archibus, messa a disposizione da AMCO per consentire ai Professionisti esperti nel settore dei crediti NPE ed interessati a collaborare con la Società di inviare ad AMCO la propria candidatura.

# 1.2 Destinatari

Con Professionisti si intendono:

- Avvocati esperti nel settore del recupero del credito (c.d. Legali Workout);
- Avvocati esperti nel settore della gestione dei crediti UTP (c.d. Legali Restructuring);
- Periti Contabili;
- Periti Grafologi;
- Periti Immobiliari.

Si precisa che per Professionista si intende un Avvocato o un Perito (Contabile/Grafologo) Titolare/Associato di Studi professionali o Socio di Società tra Professionisti.

# 2. ACCESSO ALLA PIATTAFORMA

# 2.1 Indirizzo URL

Per accedere alla piattaforma è necessario avviare il browser (Google Chrome) ed inserire il seguente URL: <u>https://sga.openplan.it/archibus</u>. In questo modo si avrà accesso alla pagina di log in.

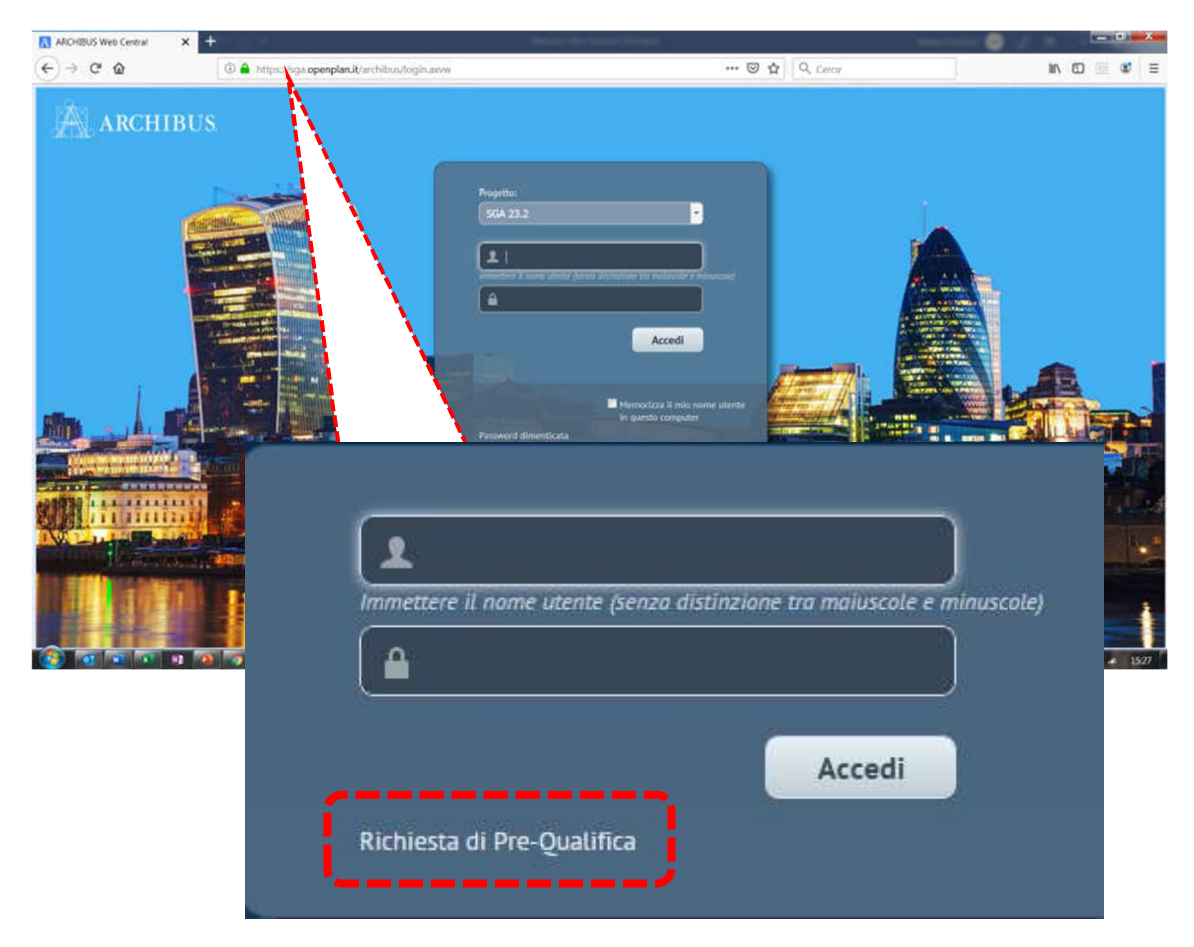

Cliccare sul tasto "Richiesta di Pre-Qualifica", nel box di log in.

In questa maniera il sistema indirizzerà il fornitore al questionario di prequalifica.

# 3. LA FASE DELLA PREQUALIFICA

Una volta effettuato l'accesso alla piattaforma, sarà necessario prestare attenzione al contenuto del messaggio automatico che compare sullo schermo; per proseguire, quindi, leggere il contenuto del messaggio e cliccare su OK. Successivamente sarà possibile procedere con la compilazione del questionario di prequalifica.

| ARCHIBU                             |                               |            |                         |                          |                             |                    |                     |                                   |               |        |
|-------------------------------------|-------------------------------|------------|-------------------------|--------------------------|-----------------------------|--------------------|---------------------|-----------------------------------|---------------|--------|
|                                     | JS                            |            | Oggetto: comunic        | azione rivolta a Leç     | gali (workout, restructurin | g) e 🔨             |                     | GUEST ▼<br>Trova un modulo o repo | Esci          | Gui    |
| Gestione Albo Fornitori             |                               |            | Periti (contabili, gr   | afologi)                 |                             |                    |                     |                                   |               |        |
| Fornitore                           |                               |            | Gentile Candidato       | ,                        |                             |                    |                     |                                   |               |        |
| Generalita                          |                               |            | La ringraziamo pe       | r aver effettuato l'a    | ccesso alla piattaforma o   | nline              |                     |                                   | Invia Richie  | esta   |
| Riferimenti                         |                               | Conta      | t collaborazione.       | ne da Amco per l'i       | nserimento delle propost    | te di              |                     |                                   |               | с      |
| Nome Azienda/Studio*                |                               |            | La invitiamo a inse     | erire tutti i dati e i d | locumenti richiesti come    |                    | Seleziona Re        | gione                             |               |        |
|                                     | Seleziona Tipologia Fornitura |            | descritto nel "Man      | uale albo professio      | onisti AMCO" disponibile i  | in                 | ne                  |                                   |               | 1.1    |
| Tipologia Fornitura Prevalente      |                               |            | tondo alla pagina       | cho comparo clicco       | indo il coquento link: http |                    | Seleziona Ci        | tta                               |               | - 14   |
| Persona Giuridica o Persona Fisica? | Persona Fisica 🗸              |            |                         |                          |                             | ок )               | ita'                |                                   |               |        |
| Partita IVA                         |                               |            | l                       |                          |                             |                    | .P.*                |                                   |               |        |
| Codice Fiscale                      |                               | 1          | Cognome Contatto Second | Jario                    |                             | Indirizzo principa | ale*                |                                   |               |        |
| Forma Giuridica"                    | MPRESA V                      | /          | Email Contatto Second   | iario                    |                             | Civi               | CO*                 | alana sasandarla                  |               |        |
| Descrizione                         | · · · · · ·                   | Numer      | Numero                  | o fax                    |                             | Regione seconda    | aria                | gione secondana                   |               |        |
|                                     |                               |            |                         |                          |                             |                    | T                   |                                   |               | =      |
| Altre Categorie Merceologich        | e Conferma Selezione Ca       | itegorie S | elezionate              | Cancella Selezione       | Copertura Territoriale      | Conferma Sel       | lezione Intero Terr | b Province Selezionate            | Cancella Sele | oniono |

Testo integrale del messaggio automatico iniziale

"Oggetto: comunicazione rivolta a Legali (workout, restructuring) e Periti (contabili, grafologi)

Gentile Candidato,

La ringraziamo per aver effettuato l'accesso alla piattaforma online messa a disposizione da Amco per l'inserimento delle proposte di collaborazione.

La invitiamo a inserire tutti i dati e i documenti richiesti come descritto nel "Manuale per l'utilizzo della piattaforma fornitori AMCO (Sezione Professionisti)" disponibile sul sito amco.it alla sezione "lavora con noi", che La invitiamo a consultare prima di proseguire.

Le anticipiamo sin da ora che la corretta e completa implementazione di tutti i campi presenti in piattaforma (dati/documenti) costituisce presupposto necessario affinché la Sua richiesta di collaborazione sia presa in considerazione. Tutte le informazioni dovranno essere fornite in conformità agli eventuali accordi di collaborazione già in essere, alla normativa vigente anche in materia di trattamento e tutela dei dati nonché a guanto previsto dal codice deontologico applicabile.

Ricevute le informazioni trasmesseci, procederemo a verificare il rispetto dei requisiti previsti dalle procedure interne e l'effettiva necessità di provvedere all'integrazione del numero dei Professionisti già censiti nell'Albo AMCO.

Per problematiche sull'utilizzo della piattaforma è disponibile il servizio di help desk (Tel. 011.074.16.32, E-mail <u>albofornitori.amco@diatecno.com</u>).

Buon proseguimento. AMCO S.p.A."

Di seguito schermata del questionario di pre-qualifica.

| ARCHIBU                             | JS                            |                                       |                      |                           |                         | GUEST •<br>Trova un modulo o report | Esci            | Guid |
|-------------------------------------|-------------------------------|---------------------------------------|----------------------|---------------------------|-------------------------|-------------------------------------|-----------------|------|
| Gestione Albo Fornitori             |                               |                                       |                      |                           |                         |                                     |                 |      |
| Fornitore                           |                               |                                       |                      |                           |                         |                                     |                 |      |
| <ul> <li>Generalita</li> </ul>      |                               |                                       |                      |                           |                         |                                     | Invia Richiesta |      |
| Riferimenti                         |                               | Contatti                              |                      | Indirizzi                 |                         |                                     |                 | с    |
| Nome Azienda/Studio*                |                               | Nome Contatto*                        |                      |                           | Seleziona Regione       |                                     |                 |      |
|                                     | Seleziona Tipologia Fornitura | Cognome Contatto*                     |                      | Regione                   |                         |                                     |                 |      |
| Tipologia Fornitura Prevalente      |                               | Email Contatto*                       |                      |                           | Seleziona Citta         |                                     |                 |      |
|                                     |                               | PEC                                   |                      | Citta                     |                         |                                     |                 |      |
| Persona Giuridica o Persona Fisica? | Persona Fisica 🗸              | Numero Telefonico Contatto*           |                      | Localita'                 |                         |                                     |                 |      |
| Partita IVA                         |                               | Nome Contatto Secondario              |                      | CA.P.*                    |                         |                                     |                 |      |
| Codice Fiscale                      |                               | Cognome Contatto Secondario           |                      | Indirizzo principale*     |                         |                                     |                 |      |
| Forma Giuridica"                    | IMPRESA V                     | Email Contatto Secondario             |                      | Civico*                   |                         |                                     |                 |      |
| Tipologia di societa'               |                               | Numero Telefonico Contatto Secondario |                      | cinco [                   | Seleziona Regione secon | Idaria                              |                 |      |
| Descrizione                         |                               | Numero fax                            |                      | Regione secondaria        | Secciona regione secon  |                                     |                 |      |
| Altre Categorie Merceologic         | he Conferma Selezione         |                                       | Copertura Territ     | coriale Conferma Selezion | e Intero Territi        |                                     |                 |      |
| Possibile scelta multipla           |                               |                                       | Possibile scelta mul | tipla                     |                         |                                     |                 |      |
| Categoria Merceologica              | -                             |                                       | Nome regione         | Nome stato o pr           | ovincia 🗧               |                                     |                 |      |
| Installazione Imp. Elettrici        |                               |                                       | Piemonte             | Torino                    |                         |                                     |                 |      |
| Installazione Imp. Antincendio      |                               |                                       | Piemonte             | Vercelli                  |                         |                                     |                 |      |
| Installazione Imp.Meccanici         |                               |                                       | Piemonte             | Novara                    |                         |                                     |                 |      |
| Installazione Imp. Sollevamento     |                               |                                       | U Piemonte           | Cuneo                     |                         |                                     |                 |      |
| Installazione Imp. Speciali         |                               |                                       | Piemonte             | Asti                      |                         |                                     |                 |      |

## 3.1 Generalità

Nella parte dedicata alle c.d. Generalità - da compilare a cura del fornitore – occorre procedere come segue.

#### NOME AZIENDA/STUDIO

| ADCUIDUS                                                       |                                 |         |                      |                                      |                       | GUEST •                  | Esci          | Guld |
|----------------------------------------------------------------|---------------------------------|---------|----------------------|--------------------------------------|-----------------------|--------------------------|---------------|------|
| AKCHIDUS                                                       |                                 |         |                      |                                      |                       | Trova un modulo o report | a,            |      |
| Gestione Albo Fornitori                                        |                                 |         |                      |                                      |                       |                          |               |      |
| Fornitore                                                      |                                 |         |                      |                                      |                       |                          |               |      |
| ▼ Generalita                                                   |                                 |         |                      |                                      |                       |                          | Invia Richies | ta   |
| Riferimenti                                                    | Contatti                        |         | In                   | dirizzi                              |                       |                          |               | c    |
| Nome Azienda/Studio*                                           | Nome Co                         | tatto*  |                      |                                      | Seleziona Regione     |                          |               |      |
| Seleziona Tij                                                  | cologia Fornitura Cognome Co    | tatto"  |                      | Regione                              |                       |                          |               |      |
| Tipologia Fornitura Prevalente                                 | Email Co                        | tatto*  |                      |                                      | Seleziona Citta       |                          |               |      |
|                                                                |                                 | PEC     |                      | Citta                                |                       |                          |               |      |
| Persona Gluridica o Persona Fisica? Persona Fisica             | ✓ Numero Telefonico Co          | itatto* |                      | Localita'                            |                       |                          |               |      |
| Partita IVA                                                    | Nome Contatto Seco              | ndario  |                      | CAR"                                 |                       |                          |               |      |
| Codice Fiscale                                                 | Cognome Contatto Seco           | ndario  |                      | Indirizzo principale"                |                       |                          |               |      |
| Forma Gluridica" IMPRESA                                       | Email Contatto Seco             | ndario  |                      | Civico*                              |                       |                          |               |      |
| Tipologia di societa'                                          | Numero Telefonico Contatto Seco | ndario  |                      |                                      | Seleziona Regione sec | ondaria                  |               |      |
| Descrizione                                                    | Num                             | ro fax  |                      | Regione secondaria                   |                       |                          |               |      |
|                                                                |                                 |         |                      |                                      |                       |                          |               |      |
| Altre Categorie Merceologiche Conferma                         | a Selezione                     | Cope    | ertura Territoria    | le Conferma Selezion                 | e Intero Territi      |                          |               |      |
| Possibile scelta multipla                                      |                                 | Possi   | bile scelta multipla |                                      |                       |                          |               |      |
| Categoria Merceologica                                         | -                               |         | Nome regione         | <ul> <li>Nome stato o pri</li> </ul> | ovincia 😐             |                          |               |      |
| 0                                                              |                                 | y(      |                      |                                      | 0                     |                          |               |      |
| Installazione Imp. Elettrici                                   |                                 |         | Nemonte              | Torino                               |                       |                          |               |      |
| Installazione Imp. Antincendio                                 |                                 |         | Nemonte              | Vercetti                             |                       |                          |               |      |
| Installazione imp.meccanici     Installazione imp.sollevamento |                                 |         | Xemonte              | Cupeo                                |                       |                          |               |      |
| Installazione Imp. Speciali                                    |                                 | 0 1     | Nemonte              | Asti                                 |                       |                          |               |      |
| Cartonalana Edila                                              |                                 |         | Vamanta              | Alassandela                          |                       |                          |               |      |

In questo campo deve essere inserito **nome e cognome del Professionista** (Legale Workout e/o Restructuring, Perito Contabile, Grafologo o Immobiliare) che intende sottoporre ad AMCO la propria proposta di collaborazione professionale.

Si prega di non anteporre il titolo professionale (ad es. Avv. o Dott.) ai dati anagrafici (nome e cognome).

**Attenzione**: qualora il Professionista faccia parte di uno Studio Associato/Società tra Professionisti, nel campo "Nome Azienda/Studio" dovrà inserire il proprio nome e cognome e nei campi "Partita IVA" e "codice fiscale" dovrà inserire i propri dati anagrafici (non quelli di Studio). I dati afferenti lo Studio potranno essere inseriti nell'apposito campo a scelta multipla denominato "Forma giuridica", nonché nel campo denominato "Descrizione" ove potrà essere inserita la **denominazione dello Studio Associato/Società tra Professionisti**.

| ARCHIBUS                                         |                                       |                       |                          |                         | GUEST  | Esci          | Guid |
|--------------------------------------------------|---------------------------------------|-----------------------|--------------------------|-------------------------|--------|---------------|------|
| Gestione Albo Fornitori                          |                                       |                       |                          |                         |        |               |      |
| Fornitore                                        |                                       |                       |                          |                         |        |               |      |
| ▼ Generalita                                     |                                       |                       |                          |                         |        | Invia Richies | ta   |
| Riferimenti                                      | Contatti                              |                       | Indirizzi                |                         |        |               | c    |
| Nome Azlenda/Studio"                             | Nome Contatto*                        |                       |                          | Seleziona Regione       |        |               |      |
| Seleziona Tipologia Fornitura                    | Cognome Contatto*                     |                       | Regione                  |                         |        |               | 1.1  |
| Tipologia Fornitura Prevalente                   | Email Contatto*                       |                       |                          | Seleziona Citta         |        |               |      |
|                                                  | PEC                                   |                       | Citta                    |                         |        |               |      |
| Persona Gluridica o Persona Fisica V             | Numero Telefonico Contatto*           | 9                     | Localita'                |                         |        |               |      |
| Partita IVA                                      | Nome Contatto Secondario              |                       | CAP."                    |                         |        |               |      |
| Codice Fiscale                                   | Cognome Contatto Secondario           |                       | Indirizzo principale*    |                         |        |               |      |
| Forma Giuridica" IMPRESA V                       | Email Contatto Secondario             |                       | Civico*                  |                         |        |               |      |
| Tipologia di societa'                            | Mamero Telefonico Contatto Secondario |                       |                          | Seleziona Regione secon | ndaria |               |      |
| Descrizione                                      | Numero fax                            |                       | Regione secondaria       |                         |        |               |      |
|                                                  |                                       |                       | negrone secondaria       |                         |        |               |      |
| Altre Categorie Merceologiche Conferma Selezione |                                       | Copertura Territ      | coriale Conferma Selezio | ne Intero Territi       |        |               |      |
| Possibile scelta multipla                        |                                       | Possibile scelta mult | tipla                    |                         |        |               |      |
| Categoria Merceologica                           |                                       | Nome regione          | - Nome stato o p         | rovincia _              |        |               |      |
| Installazione Imp. Elettrici                     |                                       | Piemonte              | Torino                   |                         |        |               |      |
| Installazione Imp. Antincendio                   |                                       | Piemonte              | Vercetti                 |                         |        |               |      |
| Installazione Imp.Meccanici                      |                                       | Plemonte              | Novara                   |                         |        |               |      |
| Installazione Imp. Sollevamento                  |                                       | D Plemonte            | Cuneo                    |                         |        |               |      |
| Installazione Imp. Speciali                      |                                       | Piemonte              | Asti                     |                         |        |               |      |

#### Ad esempio:

| Persona Giuridica o Persona Fisica? | Persona Fisica 🗸          |
|-------------------------------------|---------------------------|
| Partita IVA                         |                           |
| Codice Fiscale                      |                           |
| Forma Giuridica*                    | STUDIO ASSOCIATO 🗸        |
| Tipologia di societa'               | - •                       |
| Descrizione                         | Pinco Pallino e Associati |

# SELEZIONA TIPOLOGIA FORNITURA

La scelta deve essere compiuta tra le varie tipologie di legali /Periti e non cliccando sulle altre categorie (i.e. Servizi Professionali).

| ADCHIDUS                                                                |                                                                              |                                                 | GUEST •           | Esci Guid       |
|-------------------------------------------------------------------------|------------------------------------------------------------------------------|-------------------------------------------------|-------------------|-----------------|
| AKCHIDUS                                                                |                                                                              |                                                 | Trova un mo       | dulo o report   |
| Gestione Albo Fornitori                                                 |                                                                              |                                                 |                   |                 |
| Fornitore                                                               |                                                                              |                                                 |                   |                 |
| ▼ Generalita                                                            |                                                                              |                                                 |                   | Invia Richiesta |
| Riferimenti                                                             | Seleziona valore - Tipologia Fornitur                                        | ra                                              |                   | С               |
| Nome Azienda/Studio* Seleziona Tipolo<br>Tipologia Fornitura Prevalente | O SELEZIONATO     Descrizione Collaborazione     Codice Tipe     Codice Tipe | o Fornitura 🔔 Descrizione Estesa                | -                 | ¢.              |
| Persona Gluridica o Persona Fisica? Persona Fisica                      | Perito Immobiliare 8                                                         | Professionisti/società che svolgono attivit     | à di              |                 |
| Partita IVA                                                             | Acquisto Beni e Materiali 4                                                  | Acquisto Beni e Materiali                       |                   |                 |
| Codice Fiscale<br>Forma Giuridica* IMPRESA                              | Legali - Restructuring 6                                                     | Legali/studi legali dedicati all'attività con   | su                |                 |
| Tipologia di societa' 🕞 🗸                                               | Legali - Workout 5                                                           | Legali/studi legali dedicati all'attività di re | e                 |                 |
| Descrizione                                                             | Opere e Lavori 3                                                             | Opere e Lavori                                  |                   |                 |
| Altre Categorie Merceologiche Conferma Se                               | Periti Contabili 7                                                           | Professionisti/società che svolgono attivit     | à di              |                 |
| Possibile scelta multipla                                               | Periti Grafologi 9                                                           | Professionisti/società che svolgono attivit     | à di              |                 |
|                                                                         | Servizi Conduzione/Manutenzione 2                                            | Servizi Conduzione/Manutenzione                 |                   |                 |
| Installazione Imp. Elettrici Installazione Imp. Antincendio             | Servizi Professionali 1                                                      | Servizi Professionali                           |                   |                 |
| Installazione Imp. Meccanici Installazione Imp. Sollevamento            |                                                                              | Chiudi Satva set                                | ezionati Cancella |                 |

ATTENZIONE: Scorrere la barra orizzontale verso destra per compilare la Categoria Merceologica Principale.

| ARCHIBUS                          |                                                                                                    |                         |                 | GUEST V                | Esci                   | Guid |
|-----------------------------------|----------------------------------------------------------------------------------------------------|-------------------------|-----------------|------------------------|------------------------|------|
| Mandonibeo                        |                                                                                                    |                         |                 | Trova un modulo o repo | n.                     |      |
| Gestione Albo Fornitori           |                                                                                                    |                         |                 |                        |                        |      |
| Fornitore                         |                                                                                                    |                         |                 |                        |                        |      |
|                                   |                                                                                                    |                         | Invia Richiesta |                        |                        |      |
| Contatti                          | Seleziona valore - Categoria Principale                                                                                                    |                         |                 | pria Merceologica Pr   | incipale               |      |
| Nome                              | Contatto<br>Descrizione tipo di problema: A <sup>[4]</sup> C <sup>[1]</sup> F <sup>[6]</sup> G <sup>[1]</sup> I <sup>[7]</sup> M <sup>[7]</sup> N <sup>[1]</sup> P <sup>[2]</sup> S <sup>[4]</sup> T <sup>[1]</sup> | utto[34]                |                 | Selezion               | a Categoria Principale |      |
| gia Fornitura Cognome<br>Emai     | Contatto<br>Descrizione tipo di problema                                                                                                    | Codice tipo di problema | -               | ria Principale         |                        |      |
|                                   | PEI Installazione Imp. Elettrici                                                                                                    | IMPRESA-01              |                 |                        |                        |      |
| Numero Telefonico                 | Contatto Installazione Imp. Antincendio                                                                                                    | IMPRESA-02              |                 |                        |                        |      |
| Nome Contatto                     | econdarii Installazione Imp.Meccanici                                                                                                    | IMPRESA-03              |                 |                        |                        |      |
| Constant Contained                | Installazione Imp. Sollevamento                                                                                                    | IMPRESA-04              |                 |                        |                        |      |
| Cognome Contatto :                | Installazione Imp. Speciali                                                                                                    | IMPRESA-05              |                 |                        |                        |      |
| Email Contatto :                  | econdarii<br>Costruzione Edile                                                                                                    | IMPRESA-06              |                 |                        |                        |      |
| Numero Telefonico Contatto        | econdaria Fornitura Materiale Edile                                                                                                    | IMPRESA-07              |                 |                        |                        |      |
| N                                 | umero fai Fornitura Materiale Elettrico                                                                                                    | IMPRESA-08              |                 |                        |                        |      |
|                                   | Fornitura Materiale Informatico                                                                                                    | IMPRESA-09              |                 |                        |                        |      |
|                                   | Fornitura Materiale Imp. Meccanici                                                                                                    | IMPRESA-10              |                 |                        |                        |      |
| Altre Categorie Merceologiche Con | ferma St<br>Installazione Serramenti                                                                                                    | IMPRESA-11              |                 |                        |                        |      |
| Possibile scelta multipla         | Servizi Professionali                                                                                                    | IMPRESA-12              |                 |                        |                        |      |
| Categoria Merceologica            | Arredamenti Interni                                                                                                    | IMPRESA-13              |                 |                        |                        |      |
| 0                                 | Fornitura Arredi                                                                                                    | IMPRESA-14              |                 |                        |                        |      |
| Installazione Imp. Elettrici      | Servizi Ambientali                                                                                                    | IMPRESA-15              |                 |                        |                        |      |
| Installazione Imp. Antincendio    | Manutenzione Impianti Elettrici                                                                                                    | IMPRESA-16              |                 |                        |                        |      |
| Installazione Imp.Meccanici       | Manutenzione Impianti Antincendio                                                                                                    | IMPRESA-17              |                 |                        |                        |      |
| Installazione Imp. Sollevamento   |                                                                                                    |                         |                 |                        |                        |      |
| Installazione Imp. Speciali       |                                                                                                    |                         | Chiudi          |                        |                        |      |
| Casteriniana Edila                |                                                                                                    | Diamanta Alassandria    | 11              |                        |                        |      |

Una volta compilata la sezione "Generalità" è possibile passare alla compilazione della sezione dedicata alla definizione delle "Classi Merceologiche Principali" e della "Localizzazione Offerta" rispetto agli elenchi presentati nella parte inferiore del questionario.

Si fa presente che i campi indicati con l'asterisco rosso (\*) sono obbligatori.

#### 3.2 Altre Categorie Merceologiche

Inserire un "flag" nell'elenco in basso a sinistra solo sulle categorie merceologiche per cui ci si sta candidando, quindi cliccare sul tasto "Conferma Selezione".

| une entellante trene anolicite durature sensitione | Late | gone seterionate       | Annual Deservice | supercora renne       | the second second                    | and the rest |
|----------------------------------------------------|------|------------------------|------------------|-----------------------|--------------------------------------|--------------|
| Possibile scetta multipla                          | - 12 | Categoria Merceologica |                  | Possibile sceita mult | tipia                                |              |
| 📋 Categoría Merceológica 🗛                         |      | 0                      |                  | Name regione          | <ul> <li>Nome stato a pro</li> </ul> | nincia       |
| 0                                                  | - 63 | Consulenza Legale      |                  |                       |                                      | 0            |
| Consulenza Fiscale                                 |      |                        |                  | E Piemonte            | Torino                               |              |
| Gestione Condomini                                 |      |                        |                  | Plemonte              | Vercelli                             |              |
| C Gestione Contratti di Locazione                  |      |                        |                  | Plemonte              | Novara                               |              |
| Recupero Crediti                                   |      |                        |                  | Piemorce              | Cuneo                                |              |
| Gestione Contenziosi Tecnici                       |      |                        |                  | E Plemonte            | Asti                                 |              |
| Gestione Contenziosi Ammilistrativi                |      |                        |                  | E Plemonte            | Alessandria                          |              |
| Assicutatione                                      |      |                        |                  | Valle d'Aosta/Val     | liée d'Aoste Valle d'Aosta/Vall      | ee d'Aoste   |

Per cancellare la selezione, inserire un "flag" nell'elenco "Categorie Selezionate" e cliccare sul tasto "Cancella Selezione".

# 3.3 Copertura Territoriale

Il box "Copertura Territoriale" consente di selezionare le aree geografiche coperte dalla propria offerta. Il funzionamento è analogo a quello del box precedente.

Si fa presente che per alcune tipologie di fornitura non è necessario compilare questa informazione; in tal caso comparirà il seguente messaggio:

| ARCHIBUS Web Central X                                                                                                    | 💿 numero caratteri codio                                                                                                    | e fiscal: X +                                                                                                    | and the local distance in the second second s                                                                                                    |                                     | -                               | 0 X      |
|----------------------------------------------------------------------------------------------------|----------------------------------------------------------------------------------------------------|----------------------------------------------------------------------------------------------------|----------------------------------------------------------------------------------------------------|-------------------------------------|---------------------------------|----------|
| < → ♂ @                                                                                                    | (i) sga-test.openpl                                                                                                    | anit/archibus/schema/ab-core/views/process-naviga                                                                                  | n/ab-dashboard.arov (1056) 😇 🏠 🛛 Q. Lercu                                                                                                    | lar.                                | 0                               | : ≡      |
| Gestione Albus Formitori                                                                                                    | US                                                                                                    |                                                                                                    |                                                                                                    | GUEST +<br>Trove on modulo o report | Ls:                             | Guild    |
| Generalita                                                                                                    |                                                                                                    |                                                                                                    |                                                                                                    |                                     | Jeroita N                       | Ichiesta |
| Riferimenti                                                                                                    |                                                                                                    | Contatti                                                                                                    | hidirizzi                                                                                                    |                                     | Categoria                       | Meise    |
| Nume Astendo/Roadfa'<br>Tipatogia Fanitura Timatere<br>Pestone Gueldoca e Pessone Fisco?<br>Pertane Gueldoca e Pessone Fisco?<br>Pertane Gueldoca<br>Forme Gueldoca<br>Arene Initioa Astrona<br>Arene Initioa Astrona<br>Gueldoca Statutaria<br>Uniti attima modifica sociascia<br>Ulti e stati mer | prese<br>Setestona Tipologia Fuent<br>Pretra Inscission<br>Presenta Candida e<br>cococococo<br>Setestera: Lisber<br>STODIO ASSOCIATO<br>SR • | Name Content - menio<br>Name<br>Name<br>Per le tipologie di fondura solo<br>Rom<br>Em<br>Namero Belforios tananas en<br>Ramero fac | Sisterione Regione service della copertura territoriale è indica service constance della copertura territoriale è indica service service servi |                                     | <ul> <li>Categoria P</li> </ul> | fectpate |
| Attre Categorie Merceologi<br>Attre Categorie Merceologi<br>Pacible satte nutifiel<br>Categorie Ateonique<br>Consienze Flacie<br>Centore Constanti d'Lastane<br>Recigens Cated<br>Centore Categorie Terriet<br>Centore Computer America<br>Centore Computer America                                 | che Contenna Sintestone I                                                                                                    | Categorie Selezionate Canonia Eductive<br>Categorie Menningia<br>Consulensa Legale                                                 | Copertura Territoriale Contenno Setestare Interio Territoria<br>Possible audor multiple  Pisnorte Brito Pisnorte Brito Pisnorte Necetili Pisnorte Coney Pisnorte Coney Pisnorte Add Pisnorte Add Pisnorte Valid Okana/Valide dikase                                                                                                    |                                     |                                 |          |

Una volta terminata la compilazione del questionario di prequalifica, cliccare sul tasto "**Invia Richiesta**" in alto a destra; a questo punto la vostra richiesta sarà sottoposta all'attenzione dell'ufficio incaricato di AMCO.

# 4. LA FASE DELLA QUALIFICA

Una volta approvata la prequalifica da parte dell'ufficio preposto, si riceverà una e-mail con le credenziali per l'accesso alla piattaforma necessarie per provvedere alla compilazione della qualifica del fornitore.

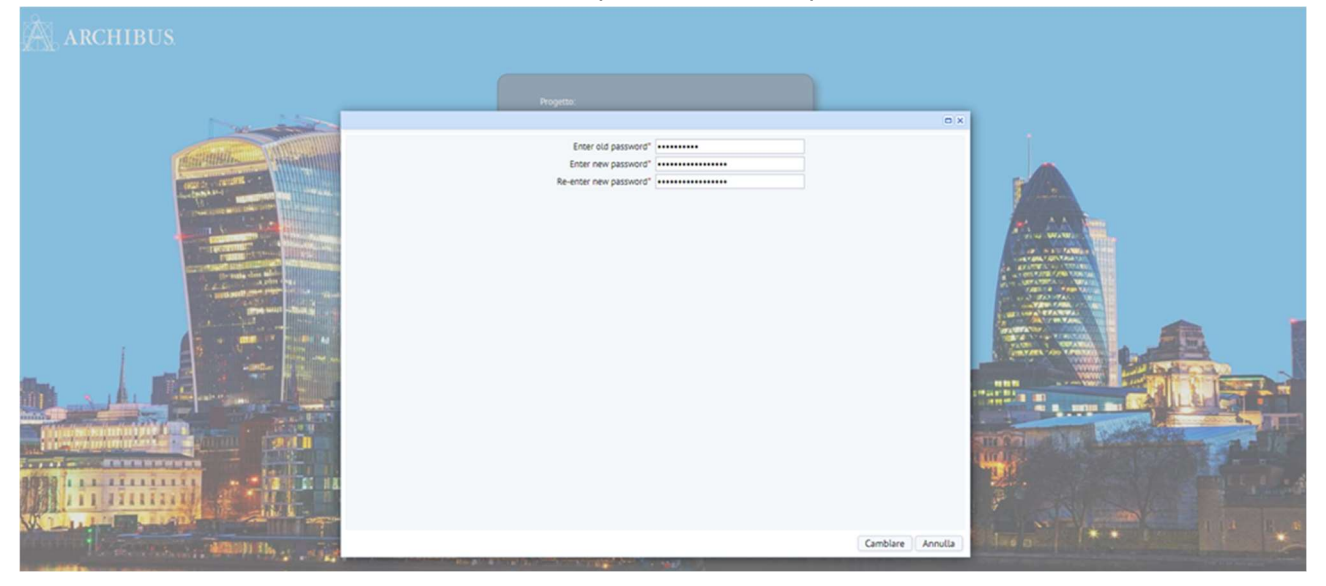

Il candidato deve necessariamente modificare la password iniziale prima di accedere.

All'interno della scheda di qualifica, nella parte superiore risulta presente un riepilogo dei dati anagrafici del fornitore, mentre nella parte inferiore sono evidenziate le sezioni del questionario di qualifica da compilare, in funzione della tipologia di fornitura selezionata in fase di prequalifica.

| ARCHIBUS                                                          |                                                         |                         |                           |                          | Esci Gui              |
|-------------------------------------------------------------------|---------------------------------------------------------|-------------------------|---------------------------|--------------------------|-----------------------|
| Gettione Alba Farnitari                                           |                                                         |                         |                           | (nova en mouso e report  |                       |
| Supplier                                                          |                                                         |                         |                           |                          |                       |
| Pichiarta Qualifica                                               |                                                         |                         |                           | Scheda Anavañea - Imía P | leblasta di Qualifica |
| Fornitore                                                         |                                                         | Indirizzo & Contatti    |                           | and a start and a start  | and an element        |
| Codice for                                                        | nitore -                                                | Nome cont               | atto                      |                          |                       |
| Tipologia Fornitura Preva                                         | lente                                                   | indirizzo e-r           | nail <b>ear</b> th        |                          |                       |
|                                                                   | Legali - Workbut                                        | Numero telef            | ono <del>storestore</del> |                          |                       |
| Nome Forn                                                         | hitore                                                  | Numero                  | fax                       |                          |                       |
| Lenall - Worknut Comfilted of Interview Scarica M                 | odelli. Riepiloop Documentale                           |                         |                           |                          |                       |
| TO DEPEND AN AN ANTAL AND A DEPENDING TO THE OF A REAL OF         |                                                         | _                       |                           |                          |                       |
| 3<br>Dimensioni studio (e professionisti)                         | ISP - MPS - CREVAL<br>Valore pratiche contentiono banca | rio negli ultimi 2 anni |                           |                          |                       |
| 5                                                                 | 25.000.000                                              |                         |                           |                          |                       |
| Iscrizione albo Professionale                                     | Tesserino / certificato iscrizione al                   | 50                      |                           |                          |                       |
| SI 🗸                                                              | OF THE OF                                               | SCRI # * * * X          |                           |                          |                       |
| Assenza di procedimenti disciplinari a carico del professioni     | ista mandatario Certificato PDF Ordine*                 |                         |                           |                          |                       |
| SI 🗸                                                              | OP P                                                    | of ###BX                |                           |                          |                       |
| Assenza procedimenti penali del professionista mandatario         | Carichi Pendenti"                                       |                         | Casellario"               |                          |                       |
| SI V                                                              | OP.                                                     | ARH 請會事 G X             | OP_VN                     | ASE MIT & BX             |                       |
| Massimale polizza assicurativa per responsabilità profession      | nale Polizza*                                           |                         |                           |                          |                       |
| 1.000.000                                                         | OP P                                                    | ougilit # # 8 X         |                           |                          |                       |
| Aree di specializzazione                                          |                                                         |                         |                           |                          |                       |
| Esecuzioni-concorsuali V                                          | Adaptana a askundi lataraasianal                        | (blane)                 |                           |                          |                       |
| Adesione a neovork internazionau                                  | Adesione a network internazionali                       | (NDCE)                  |                           |                          |                       |
|                                                                   |                                                         |                         |                           |                          |                       |
|                                                                   |                                                         |                         |                           |                          |                       |
|                                                                   |                                                         |                         |                           |                          |                       |
| Incarichi in essere affidati da AMCO e/o dalle sue cedenti        | Elenco pratiche con NDG                                 |                         |                           |                          |                       |
| NO V                                                              | Carica un documento                                     | T                       | Download NDG              |                          |                       |
| Certificato di regolarità fiscale                                 |                                                         |                         |                           |                          |                       |
| Sistema Gestionale in uso                                         |                                                         |                         |                           |                          | Agglungi Nurun        |
| Earl Conacti Direttemente                                         |                                                         |                         |                           |                          | Analyzed Museum       |
| For Coperti Direttamente                                          |                                                         |                         |                           |                          | Aggrungi Nuovo        |
| Fori Coperti per mezzo di domiciliatari                           |                                                         |                         |                           |                          | Agglungi Nuovo        |
| <ul> <li>Ilitariori sattori in rui lo Studio à snarial</li> </ul> | littato                                                 |                         |                           |                          | Anniumal Numura       |

Per tutte le categorie di Professionisti vengono richiesti i seguenti **documenti**:

- Tesserino/certificato di iscrizione all'Albo professionale di appartenenza;
- Certificato penale dei carichi pendenti, casellario giudiziale e certificato di regolarità fiscale (Certificato Unico Debiti Tributari ex art. 364 decreto legislativo 12/01/19, n. 14, oppure, in alternativa, certificato carichi pendenti risultanti al sistema informativo dell'anagrafe tributaria);
- Attestazione da parte dell'Ordine professionale di appartenenza circa l'assenza di procedimenti disciplinari, in corso o conclusi, a carico del Professionista
- Copia della Polizza assicurativa per responsabilità professionale in corso di validità, con indicazione del relativo massimale.

Tutti i suddetti documenti devono essere risultare **aggiornati** (e quindi in corso di validità) al momento della candidatura.

## 4.1 Legali Workout

La sezione dedicata ai Legali Workout richiede l'inserimento di tutte le informazioni richieste dal sistema (si veda screen in calce) a tale tipologia di Professionisti, nonché il caricamento di taluni documenti necessari ai fini della valutazione della candidatura.

Cliccare sulla freccina nera per abilitare la relativa sezione.

| Legali - Workout Conflitti di Interesse Scarica Modelli Riepilo                                                                                                    |                                                          |                                                                      |
|----------------------------------------------------------------------------------------------------|----------------------------------------------------------|----------------------------------------------------------------------|
| 🔻 📭 🖉 🗸 🗸 🗸 🗸 🗸 🗸 🗸 🗸                                                                                                    |                                                          | Avanti                                                               |
| N.referenze su contenzioso bancario (numero clienti assistiti)                                                                                                    | 7 Nome Refere                                            | nte MPS, Italfondiario, Credito Fondiario, S                         |
| Dimensioni studio (# professionisti)                                                                                                    | 20 Valore pratiche contenzioso bancario negli ultimi 2 a | ini 3.000.000,000,00                                                 |
| Iscrizione albo Professionale                                                                                                    | SI  V Tesserino / certificato iscrizione a               | bo Documento Valido? SI NO Note                                      |
| Assenza di procedimenti disciplinari a carico del professionista mandatario                                                                                                    | SI 🗸                                                     | le*  Documento Valido? SI ONO Note                                   |
| Assenza procedimenti penali del professionista mandatario [                                                                                                    | SI 🗸                                                     | ti <sup>*</sup>                                                      |
|                                                                                                    | Casellar                                                 | Documento Valido? SI O NO O Note                                     |
| Massimale polizza assicurativa per responsabilità professionale                                                                                                    | 2.500.000,00 Poliz                                       | a* Documento Valido? SI O NO O Note                                  |
| Aree di specializzazione                                                                                                    | Altro 🗸                                                  |                                                                      |
| Adesione a network internazionali                                                                                                    | NO 🗸                                                     |                                                                      |
| Adesione a network internazionali (Note)                                                                                                    |                                                          | h                                                                    |
| Incarichi in essere affidati da AMCO e/o dalle sue cedenti [                                                                                                    | SI V Elenco pratiche con N                               | DG Documento Valido? SI NO Note                                      |
| Certificato di regolarità fiscale                                                                                                    |                                                          |                                                                      |
| <ul> <li>Sistema Gestionale in uso</li> <li>Fori Coperti Direttamente</li> <li>Fori Coperti per mezzo di domiciliatari</li> <li>Ulteriori settori in cui lo Studio è specializzato</li> </ul> |                                                          | Aggiungi Nuovo<br>Aggiungi Nuovo<br>Aggiungi Nuovo<br>Aggiungi Nuovo |

Per caricare un documento occorre cliccare sul simbolo della freccia verso l'alto; il sistema aprirà una nuova finestra ai fini del caricamento del documento.

| Polizza*            | $\frown$   |
|---------------------|------------|
| Carica un documento |            |
|                     | $\bigcirc$ |

| Archivia nuovo documento            |            |
|-------------------------------------|------------|
| File documento                      |            |
| Scegli file Nessun file selezionato |            |
| Descrizione                         |            |
|                                     |            |
|                                     |            |
|                                     | 028        |
| mpesta biocco                       |            |
| 🕘 Bloccato 🍥 Sbloccato              |            |
|                                     |            |
|                                     |            |
|                                     |            |
|                                     |            |
|                                     |            |
|                                     |            |
|                                     |            |
|                                     | OK Annulla |

Ora è possibile scegliere il file desiderato all'interno delle cartelle del proprio computer.

Una volta selezionato il file, si deve cliccare sul tasto OK; il nome del file comparirà nel relativo campo, ridenominato secondo la convenzione strutturata all'interno del sistema.

Di fianco al campo contenente il nome (automaticamente ridenominato) del documento, saranno abiliti ulteriori pulsanti.

| Polizza* |  |
|----------|--|
|          |  |

- Simbolo del foglio (prima icona disponibile a destra del campo contenente il nome del documento): serve per mostrare l'ultimo documento inserito nel campo documentale di riferimento.
   Il sistema aprirà il file visualizzandolo in un'altra finestra del browser.
- Freccia verso l'alto: serve per caricare una nuova versione del documento. Il sistema proporrà il caricamento tramite una nuova finestra (si veda sopra). Il sistema archivia tutti i documenti inseriti rinominandoli secondo la convenzione strutturata all'interno del sistema.
- Freccia verso il basso: consente di visualizzare l'elenco di tutte le versioni del documento inserite nel campo documentale di riferimento.

Per visualizzare le singole versioni del documento, cliccare quindi su "Seleziona"; il sistema aprirà il file visualizzandolo in un'altra finestra del browser.

| Estrai documento                 |                                    |                      |           |                |        |      |
|----------------------------------|------------------------------------|----------------------|-----------|----------------|--------|------|
| File documento                   |                                    |                      |           |                |        |      |
|                                  | .pdf                               |                      |           |                |        |      |
| Dimensione documento (in KB)     |                                    |                      |           |                |        |      |
| 1.118,3                          |                                    |                      |           |                |        |      |
| Imposta stato blocco su          |                                    |                      |           |                |        |      |
| O Bloccato O Sbloccato           |                                    |                      |           |                |        |      |
| Versione da estrarre             |                                    |                      |           |                |        |      |
| 2                                |                                    |                      |           |                |        |      |
| Versioni disponibili per l'estra | zione                              |                      |           |                |        |      |
|                                  |                                    | Dimensione documento |           |                |        |      |
| Versione 🔺 Nome file             | -                                  | (Кb) —               | Bloccato? | Bloccato da? - | Codice |      |
| Seteziona 1                      | popopotozo , <u>i i i i j</u> .pdf | 1.019,0              | No        |                |        |      |
| Seleziona 2                      | i.pdf                              | 1.118,3              | No        |                |        | -    |
|                                  |                                    |                      |           |                |        |      |
|                                  |                                    |                      |           |                |        |      |
|                                  |                                    |                      |           |                |        |      |
|                                  |                                    |                      |           |                |        |      |
|                                  |                                    |                      |           |                |        |      |
|                                  |                                    |                      |           |                |        |      |
|                                  |                                    |                      |           |                |        |      |
|                                  |                                    |                      |           |                |        |      |
|                                  |                                    |                      |           |                | OK Ann | ulla |

Il sistema archivia tutte le versioni del documento inserite in ciascun campo documentale; una volta inserito un documento, lo stesso non può più essere eliminato. Risulta invece possibile archiviare una nuova versione del documento cliccando sul simbolo della freccia verso l'alto.

Cliccando poi sul simbolo del foglio, il sistema mostrerà l'ultima versione del documento inserita.

ATTENZIONE: non settare il blocco del documento, altrimenti lo stesso non risulterà visibile agli Uffici competenti.

| Archivia nuovo documento                                             |            |
|----------------------------------------------------------------------|------------|
| File documento<br>Scegli file Nessun file selezionato<br>Descrizione |            |
| Imposta biocco<br>Beccato Sbioccato                                  |            |
|                                                                      |            |
|                                                                      |            |
|                                                                      | OK Annulla |

## 4.1.1 Referenze<sup>1</sup> di precedenti incarichi in ambito bancario, finanziario, SPV

Con referenze si intendono i nomi dei clienti (persone giuridiche) operanti nel settore bancario/finanziario con cui lo Studio o il singolo Professionista ha collaborato o collabora.

<sup>&</sup>lt;sup>1</sup> I Professionisti dichiarano che l'acquisizione e la gestione dei dati relativi ai propri clienti è avvenuta nel rispetto della normativa sulla protezione dei dati personali nonché delle regole di deontologia professionale.

| Legali - Workout                                                                                         |  | Scarica Modelli | Riepilogo Documentale |  |  |  |  |
|----------------------------------------------------------------------------------------------------|--|-----------------|-----------------------|--|--|--|--|
| ▼ Legali - Workout                                                                                       |  |                 |                       |  |  |  |  |
| N.referenze su contenzioso bancario (numero clienti assistiti) 3 Nome Referente ISP, Unicredit, ING Bank |  |                 |                       |  |  |  |  |

Nel campo "N. Referenze su contenzioso bancario (numero clienti assistiti)" inserire il numero di clienti operanti nel settore bancario/finanziario con cui lo Studio/Società/Professionista ha collaborato o collabora. Nel campo "Nome Referente" inserire tutti i nominativi dei clienti (persone giuridiche) operanti nel settore bancario/finanziario con cui si ha collaborato o si continua a collaborare. I nominativi devono essere inseriti come indicato nell'esempio sopra riportato.

ATTENZIONE: devono essere inseriti tanti nominativi quante sono le referenze espresse in numero.

## 4.1.2. Dimensione Studio e il valore delle pratiche

Nel campo "Dimensione studio" inserire il numero di Professionisti (muniti di titolo professionale) che fanno parte dello Studio o della Società (esclusi i collaboratori esterni) come nell'esempio sotto riportato. Quanto invece al "Valore pratiche contenzioso bancario negli ultimi 2 anni" è necessario indicare il valore complessivo delle pratiche (ammontare del credito) gestite per conto di altri clienti che operano nel settore bancario/finanziario.

| Legali - Workout          | Conflitti di Interesse    | Scarica Modelli        | Riepilogo Documentale |                                                          |                          |  |
|---------------------------|---------------------------|------------------------|-----------------------|----------------------------------------------------------|--------------------------|--|
| ▼ Legali - Workout Avanti |                           |                        |                       |                                                          |                          |  |
| N.refe                    | renze su contenzioso banc | cario (numero clienti  | assistiti) 3          | Nome Referente                                           | ISP, Unicredit, ING Bank |  |
|                           | Dimen                     | sioni studio (# profes | ssionisti) 5          | Valore pratiche contenzioso bancario negli ultimi 2 anni | 15.000.000,00            |  |

## 4.1.3 Incarichi in essere affidati da AMCO e/o dalle sue cedenti

Nel campo "Incarichi in essere affidati da AMCO e/o dalle sue cedenti" è necessario precisare inserendo SI o No se il Professionista/Studio/Società gestisce pratiche per conto di AMCO o di sue Cedenti al momento della presentazione della candidatura. Nel caso in cui venga inserita la dicitura "SI" sarà necessario caricare un documento (formato Excel) in cui sono elencate le pratiche gestite con le seguenti informazioni:

- Mandante/Banca cliente;
- Anagrafica del debitore principale;
- CF/PIVA del debitore principale;
- Dati procedura (RG/anno);
- Tribunale;
- Tipologia azione in corso;
- Stato azione (aperta o chiusa).

| Incarichi in essere affidati da AMCO e/o dalle sue cedenti | Elenco pratiche con NDG |              |
|------------------------------------------------------------|-------------------------|--------------|
| - •                                                        | Carica un documento     | Download NDG |

# 4.1.4 Sistema di Gestione in uso

Cliccare sulla freccina nera per abilitare la relativa sezione.

| Legali - Workout                  |                               |                         | Riepilogo Documentale |                              |
|-----------------------------------|-------------------------------|-------------------------|-----------------------|------------------------------|
|                                   | Adesi                         | one a network intern    | azionali NO 🗸         |                              |
|                                   | Adesione a r                  | network internaziona    | i (Note)              |                              |
|                                   |                               |                         |                       |                              |
|                                   |                               |                         |                       |                              |
| Ir                                | carichi in essere affidati da | AMCO e/o dalle sue      | cedenti SI 🗸          | Elenco pratiche con NDG      |
|                                   |                               |                         |                       | Documento Valido? SI O NO NC |
|                                   | 0                             | ertificato di regolarit | fiscale C             | P_CERT #####X                |
| Sistema Ges                       | tionale in uso                |                         |                       | Aggiungi Nuovo               |
| <ul> <li>Fori Coperti</li> </ul>  | Direttamente                  |                         |                       | Aggiungi Nuovo               |
| Fori Coperti                      | per mezzo di domi             | ciliatari               |                       | Aggiungi Nuovo               |
| <ul> <li>Ulteriori set</li> </ul> | tori in cui lo Studio         | è specializzato         |                       | Aggiungi Nuovo               |

Cliccare quindi sul tasto "Aggiungi nuovo" per inserire un sistema gestionale utilizzato dal candidato.

Cliccare sul tasto azzurro con i tre puntini che comparirà puntando il mouse sulla destra del campo, per accedere all'elenco dei gestionali disponibili; selezionare quindi il nominativo del gestionale in uso e cliccare su "Salva".

Ripetere l'operazione qualora si desideri indicare più gestionali in uso: cliccare il tasto "Aggiungi Nuovo", cliccare sui tre puntini, selezionare l'ulteriore gestionale e salvare.

I gestionali selezionati compariranno quindi nella sezione di riferimento.

| Nuovo Sistema Gestionale<br>Sistema Gestionale*                                                                                | Satva Elim         | lina |
|----------------------------------------------------------------------------------------------------|--------------------|------|
|                                                                                                    | Chiudi Salva Elimi | ina  |
| Seleziona valore - Sistema Gestionale                                                                                          |                    | •    |
| Seleziona valore - Sistema Gestionale                                                                                          |                    |      |
| Seleziona valore - Sistema Gestionale Sistema Gestionale: AIPI CI2I EI2I LI2I MI2I PI2I SI2I WI2I Tutto[12] Sistema Gestionale |                    | •    |

Chiudi

#### 4.1.5 Fori coperti direttamente

Cliccare sulla freccina nera per abilitare la relativa sezione.

| (• | Fori Coperti Direttamente |      |   | Aggiungi Nuovo |
|----|---------------------------|------|---|----------------|
|    |                           | Foro |   | -              |
|    |                           |      | 8 |                |

Cliccare quindi sul tasto "Aggiungi Nuovo" per aggiungere un foro.

|                                | n x                  |
|--------------------------------|----------------------|
| iovo Foro Coperto direttamente | Salva Elimina        |
| o*                             |                      |
|                                |                      |
| Seleziona<br>valore            |                      |
|                                |                      |
|                                |                      |
|                                |                      |
|                                |                      |
|                                |                      |
|                                |                      |
|                                |                      |
|                                |                      |
|                                | Chiudi Salva Elimina |

Cliccare sul tasto azzurro con i tre puntini che comparirà puntando il mouse sulla destra del campo: apparirà la lista di tutti i Fori italiani da cui selezionare il valore. Selezionare il foro prescelto e quindi cliccare su "salva". Ripetere l'operazione per ogni foro che si desidera dichiarare.

I fori selezionati compariranno quindi nella sezione di riferimento.

| Seleziona valore - Foro                                                                                                    | 0.1 |
|----------------------------------------------------------------------------------------------------|-----|
| Foro: A <sup>[9]</sup> B <sup>[11]</sup> C <sup>[14]</sup> E <sup>[1]</sup> F <sup>[6]</sup> G <sup>[4]</sup> I <sup>[3]</sup> L <sup>[15]</sup> M <sup>[9]</sup> N <sup>[7]</sup> O <sup>[1]</sup> P <sup>[16]</sup> R <sup>[9]</sup> S <sup>[10]</sup> T <sup>[13]</sup> U <sup>[2]</sup> V <sup>[11]</sup> Tutto <sup>[143]</sup> Pagina 1 di 2 Avanti >> |     |
| Foro                                                                                                    | ^   |
| Agrigento                                                                                                    |     |
| Alessandria                                                                                                    |     |
| Ancona                                                                                                    |     |
| Aosta                                                                                                    |     |
| Arezzo                                                                                                    |     |
| Ascoli Piceno                                                                                                    |     |
| Asti                                                                                                    |     |
| Aveilino                                                                                                    |     |
| Avezzano                                                                                                    |     |
| Barcellona Pozzo di Gotto                                                                                                    |     |
| Bari                                                                                                    |     |
| Belluno                                                                                                    |     |
| Benevento                                                                                                    |     |
| Bergamo                                                                                                    |     |
| Siella                                                                                                    |     |
| Bologna                                                                                                    |     |
| Pagina 1 di 2 Avanti >>                                                                                                    |     |

**ATTENZIONE**: Si precisa che per "foro coperto direttamente" si intende il/i Tribunale/i ove il Professionista - oppure i collaboratori facenti parte del Suo Studio - svolge la professione in modo prevalente e senza l'ausilio di domiciliatari.

#### 4.1.6 Fori coperti per mezzo di domiciliatari

Per l'utilizzo della funzione si rinvia a quanto descritto al paragrafo che precede.

Nella presente sezione andranno indicati i Fori (Tribunali) fuori dal capoluogo del circondario di Tribunale ove il Professionista candidato è iscritto ovvero i Fori (Tribunali) ove il Professionista e/o i collaboratori diretti del Suo Studio non accedono direttamente bensì si avvalgono di domiciliatari per l'esecuzione di talune incombenze.

#### 4.1.7 Aree di specializzazione

Aprire il menù a tendina presente in corrispondenza del campo "Aree di specializzazione" e selezionare la voce prescelta.

| egali - Workout | Legali - Restructuring        | Conflitti di Interesse         | Scarica Modelli    | Riepilogo Documentale |
|-----------------|-------------------------------|--------------------------------|--------------------|-----------------------|
| Massima         | ile polizza assicurativa per  | responsabilità professiona     | le 5.000.000,00    |                       |
|                 |                               | Aree di specializzazion        | <u>не</u>          | ~                     |
|                 | Adesi                         | one a network internaziona     | - ili              |                       |
|                 | Adesione a n                  | etwork internazionali (Not     | e) Recupero credit | ti e contenzioso      |
| In              | carichi in essere affidati da | AMCO e/o dalle sue ceder       | nti - 🗸            |                       |
|                 | G                             | ertificato di regolarità fisca | le                 | 111 H                 |
| Sistema Ges     | tionale in uso                |                                |                    |                       |
| Fori Coperti    | Direttamente                  |                                |                    |                       |

Si precisa quanto segue:

- qualora lo Studio si occupi prevalentemente di recupero crediti e annesso contenzioso bancario, il candidato potrà optare per l'area di specializzazione "Recupero crediti e contenzioso" e successivamente inserire le ulteriori competenze nel campo "Ulteriori settori in cui lo Studio è specializzato" di cui al successivo paragrafo 4.1.8;

- qualora l'attività di core business dello Studio sia di altra tipologia, il candidato potrà selezionare "Altro", fermo restando che Amco si riserva la facoltà di richiedere al candidato specifiche in merito, al fine di verificare se l'attività dello Studio sia in linea con il core business aziendale.

4.1.8 Ulteriori settori in cui lo Studio è specializzato

Cliccare sulla freccina nera per abilitare la relativa sezione.

| ▼ )Ulteriori settori in cui lo Studio è specializzato | Aggiungi Nuovo |
|-------------------------------------------------------|----------------|
|                                                       |                |
|                                                       |                |

Cliccare il tasto "Aggiungi Nuovo" per aggiungere una specializzazione.

| Nuovo Settore in cui lo studio è specializzato<br>Iteriori Settori* | Satva Elimin        |
|---------------------------------------------------------------------|---------------------|
|                                                                     |                     |
|                                                                     |                     |
|                                                                     | Chiudi Salva Elimin |

Cliccare sul tasto azzurro con i tre puntini che comparirà puntando il mouse sulla destra del campo: comparirà la lista delle specializzazioni; a questo punto occorre selezionare quella che si intende indicare e successivamente cliccare su "Salva".

| Seleziona valore - Ulteriori Settori      |                                           | • |
|-------------------------------------------|-------------------------------------------|---|
| Ulteriori Settori                         | Descrizione Settori                       |   |
| AML                                       | AML                                       |   |
| ANTITRUST                                 | ANTITRUST                                 |   |
| ARBITRATI                                 | ARBITRATI                                 |   |
| BANKING E SERVIZI FINANZIARI              | BANKING E SERVIZI FINANZIARI              |   |
| CAPITAL MARKETS                           | CAPITAL MARKETS                           |   |
| CARTOLARIZZAZIONI                         | CARTOLARIZZAZIONI                         |   |
| CODICE DEGLI APPALTI                      | CODICE DEGLI APPALTI                      |   |
| CONCORRENZA E REGOLAMENTAZIONE            | CONCORRENZA E REGOLAMENTAZIONE            |   |
| DELEGHE VENDITE                           | DELEGHE VENDITE                           |   |
| DIRITTO AGRARIO                           | DIRITTO AGRARIO                           |   |
| DIRITTO AMBIENTALE                        | DIRITTO AMBIENTALE                        |   |
| DIRITTO AMMINISTRATIVO                    | DIRITTO AMMINISTRATIVO                    |   |
| DIRITTO ASSICURATIVO                      | DIRITTO ASSICURATIVO                      |   |
| DIRITTO BANCARIO E DEI MERCATI FINANZIARI | DIRITTO BANCARIO E DEI MERCATI FINANZIARI |   |
| DIRITTO COMMERCIALE/SOCIETARIO            | DIRITTO COMMERCIALE/SOCIETARIO            |   |
| DIRITTO COMUNITARIO                       | DIRITTO COMUNITARIO                       |   |
| DIRITTO DEL LAVORO                        | DIRITTO DEL LAVORO                        |   |
| DIRITTO DELLA NAVIGAZIONE                 | DIRITTO DELLA NAVIGAZIONE                 |   |

Qualora si desideri indicare più specializzazioni, ripetere l'operazione: cliccare il tasto "Aggiungi Nuovo", cliccare sui tre puntini, selezionare l'ulteriore specializzazione e salvare.

Le specializzazioni selezionate compariranno quindi nella sezione di riferimento.

Una volta compilata la sezione, cliccare sul tasto "Avanti" in corrispondenza della sezione Legali Workout per proseguire alla sezione "Conflitti di interesse".

# 4.1.9 Conflitti di interesse

In ottemperanza a quanto previsto dalla normativa interna in materia di conflitto di interessi attualmente in uso ad AMCO, si rende necessario prendere visione del modulo presente nella presente sezione mediante il download dello stesso (si veda figura che segue).

|                        | Conflitti di Interesse |              |          |                                          |                     |          |        |
|------------------------|------------------------|--------------|----------|------------------------------------------|---------------------|----------|--------|
| Conflitti di Inte      | resse                  |              |          |                                          |                     | Indietro | Avanti |
|                        | Conflitto di In        | teresse? 🗸 🗸 |          | Documento Conflitto di Interesse         | Carica un documento | +        |        |
| Modelli                |                        |              |          |                                          |                     |          |        |
| Descrizione            |                        | -            | $\frown$ | Documento                                |                     |          | -      |
| Conflitti di Interesse |                        | (            | Download | Dichiarazione Professionista onboarding_ | carta i             |          |        |
|                        |                        |              |          |                                          |                     |          |        |

Il sistema aprirà il file visualizzandolo in un'altra finestra del browser.

Successivamente occorrerà rispondere al quesito "Conflitto di interesse?" selezionando la risposta ("SI/NO") dal menu a tendina, nonché procedere all'upload del documento debitamente compilato, datato e sottoscritto.

| A ARCHIBUS |                                         |                                                                       |                                                | Trova un modulo o report                       |
|------------|-----------------------------------------|-----------------------------------------------------------------------|------------------------------------------------|------------------------------------------------|
|            | Gestione Albo Fornitori                 |                                                                       |                                                |                                                |
|            | Supplier                                |                                                                       |                                                |                                                |
|            | Richiesta Qualifica                     |                                                                       |                                                | Scheda Anagrafica Invia Richiesta di Qualifica |
|            | Fornitore                               |                                                                       | Indirizzo & Contatti                           |                                                |
|            | C<br>Tipologia Fornit<br>N              | dice fornitore<br>ura Prevalence<br>Legali - Workout<br>ome Fornitore | Nome contato                                   |                                                |
|            | Legali-Workout Conflitti di Interesse S | carica Model3 Riepitogo Documentale                                   |                                                | Infine Level                                   |
|            | Contracti di interesse                  | itto di integrase?                                                    | Documento Conflitto di Interesse Caric         | a un documento                                 |
|            | Modelli                                 |                                                                       |                                                |                                                |
|            | Descrizione                             | NO                                                                    | Documento                                      |                                                |
|            | Conflicti di Interesse                  | Download                                                              | Proposta revisione testo mail scadenza upd (1) |                                                |
|            |                                         |                                                                       |                                                |                                                |
|            |                                         |                                                                       |                                                |                                                |

t

Documento Conflitto di interesse Carica un documento

| Archivia nuovo documento                     |            |
|----------------------------------------------|------------|
| File documento<br>Scegli file<br>Descrizione |            |
|                                              |            |
| Imposta blocco                               | 11         |
| O Bloccato Sbloccato                         |            |
|                                              |            |
|                                              |            |
|                                              |            |
|                                              | OK Annulla |

Una volta selezionato il file, si deve cliccare sul tasto OK.

Successivamente, una volta compilata la sezione, cliccare sul tasto "Avanti" in corrispondenza della sezione Legali Workout per proseguire alla sezione "Scarica modelli".

# 4.1.10 Scarica modelli

In questa sezione è consentito scaricare i modelli messi a disposizione da AMCO e ricaricarli compilati e firmati. Per scaricare il modello "Informativa e Consenso Fornitori", cliccare sul tasto "Download"; il documento verrà aperto tramite l'editor di testo impostato come predefinito.

| Legali - Workout       | onflitti di Interesse | Scarica Modelli | Riepilogo Documentale |                    |                    |                                 |         |              |          |        |
|------------------------|-----------------------|-----------------|-----------------------|--------------------|--------------------|---------------------------------|---------|--------------|----------|--------|
| Modelli                |                       |                 |                       |                    |                    |                                 |         |              | Indietro | Avanti |
| Descrizione            |                       |                 |                       |                    | Documento          | ]                               | Stato I | nserimento   | 0        |        |
| Informativa e Consenso | Fornitori             | Download        | Carica Modello Fi     | rmato              | AMCO_Informativa A | lbo on line e legali convenzi   | Caricat | to           |          |        |
| Modelli Firmati        |                       |                 |                       |                    |                    |                                 |         |              |          |        |
|                        |                       | Modello         |                       | Descrizione        |                    | Documento                       |         | Data scaden. | za       |        |
| Visualizza             | Elimina               | Informativa e C | onsenso Fornitori     | Informativa e Cons | enso Fornitori     | AMCO_Informativa L_0121 (1).pdf |         |              |          |        |
| Visualizza             | Elimina               | Informativa e C | onsenso Fornitori     | Informativa e Cons | enso Fornitori     |                                 |         |              |          |        |

A questo punto scaricare e firmare il documento, quindi ricaricarlo a sistema tramite il tasto "Carica Modello Firmato"; quindi cliccare sul tasto "salva".

| Legali - Workout    |               | Scarica Modelli | Riepilogo Documer | ntale                           |                  |                                |            |                                |          |          |
|---------------------|---------------|-----------------|-------------------|---------------------------------|------------------|--------------------------------|------------|--------------------------------|----------|----------|
| Modelli             |               |                 |                   |                                 |                  |                                |            |                                | Indietro | Avanti   |
| Descrizione         | -             |                 |                   |                                 | Documento        | _                              | -          | Stato Inserimento              |          | -        |
|                     |               |                 |                   |                                 |                  | ]                              |            |                                | 0        |          |
| nformativa e Conser | nso Fornitori | Download        | Carica Mod        | ello Firmato                    | AMCO_Informativa | Albo on line e legali convenzi |            | Caricato                       |          |          |
| Modelli Firmat      | I             |                 |                   |                                 |                  |                                |            |                                |          |          |
|                     |               | Modello         |                   | <ul> <li>Descrizione</li> </ul> |                  | <ul> <li>Documento</li> </ul>  |            | <ul> <li>Data scade</li> </ul> | enza     | -        |
|                     |               |                 |                   |                                 |                  |                                |            | 0                              |          |          |
| Visualizza          | Elimina       | Informativa e C | onsenso Fornitori | Informativa e Co                | nsenso Fornitori | AMCO_Informativa L_0121        | (1).pdf    |                                |          |          |
| /isualizza          | Elimina       | Informativa e C | onsenso Fornitori | Informativa e Co                | nsenso Fornitori |                                |            |                                |          |          |
|                     | nareman       | 1               | 1                 |                                 |                  | 1.1                            |            |                                |          |          |
|                     |               |                 |                   |                                 |                  |                                |            |                                |          |          |
| 12 0 1              |               |                 |                   |                                 |                  |                                |            |                                |          |          |
| Inserisci           | Modello Firm  | nato            |                   |                                 |                  |                                |            |                                |          | Salva    |
|                     |               |                 |                   | Descriptione*                   | Informative of   | Concentra Formitari            |            |                                |          |          |
|                     |               |                 |                   | Descrizione                     | Informativa e G  | Lonsenso Fornitori             |            |                                |          |          |
|                     |               |                 |                   | Documento                       | Carica un docu   | imento                         | <b>1</b> ) |                                |          |          |
|                     |               |                 |                   | Data Inserimento                | 23/02/2024       | \                              |            |                                |          |          |
|                     |               |                 |                   |                                 |                  |                                |            |                                |          |          |
|                     |               |                 |                   | Data scadenza                   |                  |                                |            |                                |          |          |
|                     |               |                 | D                 | ocumento Valido?                | Si 🗸             |                                |            |                                |          |          |
|                     |               |                 |                   | Note validita'                  |                  |                                |            |                                |          |          |
|                     |               |                 |                   | Note validita                   |                  |                                |            |                                |          |          |
|                     |               |                 |                   |                                 |                  |                                |            |                                |          |          |
|                     |               |                 |                   |                                 |                  |                                |            |                                |          |          |
|                     |               |                 |                   |                                 |                  |                                |            |                                |          | 11       |
|                     |               |                 |                   |                                 |                  |                                |            |                                |          |          |
|                     |               |                 |                   |                                 |                  |                                |            |                                |          |          |
|                     |               |                 |                   |                                 |                  |                                |            |                                |          |          |
|                     |               |                 |                   |                                 |                  |                                |            |                                |          |          |
|                     |               |                 |                   |                                 |                  |                                |            |                                |          |          |
|                     |               |                 |                   |                                 |                  |                                |            |                                |          | $\frown$ |
|                     |               |                 |                   |                                 |                  |                                |            | C                              | hiudi    | Salva    |
|                     |               |                 |                   |                                 |                  |                                |            |                                |          |          |

Una volta caricato il modello firmato cliccare sul tasto "Avanti" per raggiungere la sezione "Riepilogo documentale"

**ATTENZIONE:** per la sezione Professionisti non è richiesto il download e l'upload del documento denominato "contratto".

# 4.1.11 Riepilogo documentale

La sezione mostra un riepilogo dei documenti caricati durante la fase di qualifica; è consentito, inoltre, caricare

eventuali documenti mancanti.

Completato il caricamento, cliccare il tasto "Invia Richiesta di Qualifica" per inviare la richiesta all'ufficio preposto di AMCO, che valuterà la candidatura.

| ARCHIBUS |                                                      |                                                                                                    |                                                                           | Esci Guida     Trova un modulo o report        |
|----------|------------------------------------------------------|----------------------------------------------------------------------------------------------------|---------------------------------------------------------------------------|------------------------------------------------|
|          | Gestione Albo Fornitori                              |                                                                                                    |                                                                           |                                                |
|          | Supplier                                             |                                                                                                    |                                                                           |                                                |
|          | Richiesta Qualifica                                  |                                                                                                    |                                                                           | Scheda Anagrafica Invia Richiesta di Qualifica |
|          | Fornitore                                            |                                                                                                    | Indirizzo & Contatti                                                      |                                                |
|          | Co<br>Tipologia Fornita<br>Ne                        | sice fornitore<br>a Prevalence<br>Legali - Workout<br>me Fornitore                                                                                           | Nome constato -<br>Indirizza e-mail, -<br>Numeto telefono -<br>Numeto fax | -                                              |
|          | Legali - Workout Conflitti di Interesse So           | rica Modelli Riepilogo Documentale                                                                                                    |                                                                           | Indietro Torna alla prima sezione              |
|          | d<br>Einen p<br>Centr<br>Centras di<br>Documento Con | arich Pendens" ☐ 월 \$ 6 X<br>atche con NGC (Carica un documento ) \$<br>00 PO Ordina" ☐ 월 \$ 6 X<br>appcanta Ascue ☐ 월 \$ 6 X<br>25 d i Interessa ☐ 월 \$ 6 X | Casellario<br>Tesserino / certificato isotone alto<br>Pouzza              |                                                |

# 4.2 Legali Restructuring

La sezione dedicata ai Legali Restructuring richiede l'inserimento di tutte le informazioni richieste dal sistema (si veda screen in calce) a tale tipologia di Professionisti, nonché il caricamento di taluni documenti necessari ai fini della valutazione della candidatura.

| Legali - Restructuring Conflitti di Interesse Scarica Modelli Riepilogo Documenta |                                                                                                    |          |
|-----------------------------------------------------------------------------------|----------------------------------------------------------------------------------------------------|----------|
| ▼ Legali - Restructuring                                                          | Indiero                                                                                                    | Avanti   |
| Dimensioni studio (# professionisti)                                              | 9 Presenza di una service line dedicata al restructuring SI 🗸                                                                                                    |          |
| Numero professionisti service line restructuring                                  |                                                                                                    |          |
| Presenza dello Studio all'interno di elenchi specialistici                        |                                                                                                    |          |
| Presenza dello Studio all' interno di elenchi specialistici (Note)                |                                                                                                    |          |
|                                                                                   |                                                                                                    |          |
|                                                                                   |                                                                                                    | 11       |
| Adesione a network internazionali                                                 |                                                                                                    |          |
| Adesione a network internazionali (Note)                                          |                                                                                                    |          |
|                                                                                   |                                                                                                    |          |
|                                                                                   |                                                                                                    | 11       |
| Massimale polizza assicurativa per responsabilità professionale                   | 1000.000,00 Polizzar 00                                                                                                    |          |
|                                                                                   | Documento Valido? SI ONO Note                                                                                                    |          |
| Assenza di procedimenti disciplinari a carico del professionista mandatario       | Certificato PDF Ordine"                                                                                                    |          |
| ássanza runnarlimenti nanali dal nunfassionista mandatarin                        |                                                                                                    |          |
|                                                                                   | Documento Valido 7 S O NoC                                                                                                    |          |
|                                                                                   | Casellario Casellario |          |
|                                                                                   | Documento Valido? SI O NO Note                                                                                                    |          |
| Certificato di regolarità fiscale                                                 | → · · · · · · · · · · · · · · · · · · ·                                                                                                    |          |
| <ul> <li>N. referenze</li> </ul>                                                  | Applung                                                                                                    | ji Nuovo |
| <ul> <li>Ulteriori settori in cui lo Studio è specializzato</li> </ul>            | Applung                                                                                                    | i Nuovo  |
|                                                                                   |                                                                                                    |          |

Per quanto riguarda le modalità di inserimento della documentazione, si rinvia a quanto già esposto nel paragrafo 4.1

#### 4.2.1 Dimensioni studio

Nel campo "Dimensione studio" è necessario inserire il numero di Professionisti (muniti di titolo professionale) che compongono lo Studio/Società (esclusi collaboratori esterni).

## 4.2.2 N. Referenze<sup>1</sup>

Cliccare sulla freccina nera per abilitare la relativa sezione.

| N. referenze                   | Aggiungi Nuovo |
|--------------------------------|----------------|
|                                |                |
| Nessun record da visualizzare. |                |

Cliccare il tasto "Aggiungi Nuovo" per aggiungere una referenza: con referenza si intende il nominativo dei clienti (persone giuridiche) che hanno conferito allo Studio/Professionista incarichi in ambito Restructuring solo nel settore bancario/finanziario.

Cliccare il tasto "Aggiungi Nuovo" per ogni referenza che si desideri aggiungere.

Le referenze inserite compariranno quindi nella sezione di riferimento.

| Il tasto "Modifica" consente di modificare la referenza caricata. |         |                                      |  |  |  |
|-------------------------------------------------------------------|---------|--------------------------------------|--|--|--|
| <ul> <li>N. referenze</li> </ul>                                  |         | Agglungi Nuavo                       |  |  |  |
|                                                                   |         | Note O                               |  |  |  |
| Modifica                                                          | Elimina | AHCO Asset Management Company S.p.A. |  |  |  |

<sup>1</sup> I Professionisti dichiarano che l'acquisizione e la gestione dei dati relativi ai propri clienti è avvenuta nel rispetto della normativa sulla protezione dei dati personali nonché delle regole di deontologia professionale.

#### 4.2.3 Aree di specializzazione

Aprire il menù a tendina presente in corrispondenza del campo "Aree di specializzazione" e selezionare la voce prescelta.

| Legali - Workout            | Legali - Restructuring         | Conflitti di Interesse         | Scarica Modelli    | Riepilogo Documentale |
|-----------------------------|--------------------------------|--------------------------------|--------------------|-----------------------|
| Massima                     | ile polizza assicurativa per   | responsabilità professiona     | le 5.000.000,00    |                       |
|                             |                                | Aree di specializzazior        | ne l               | ~                     |
|                             | Adesic                         | one a network internaziona     | -                  |                       |
|                             | Adesione a n                   | etwork internazionali (Not     | e) Recupero credit | ti e contenzioso      |
| In                          | carichi in essere affidati da  | AMCO e/o dalle sue ceder       | nti - 🗸            |                       |
|                             | Ce                             | ertificato di regolarità fisca | le 🗨               | 11 ± 4                |
| Sistema Ges<br>Fori Coperti | tionale in uso<br>Direttamente |                                |                    |                       |

Si precisa quanto segue:

- qualora lo Studio si occupi prevalentemente di recupero crediti e annesso contenzioso bancario, il candidato potrà optare per l'area di specializzazione "Recupero crediti e contenzioso" e successivamente inserire le ulteriori competenze nel campo "Ulteriori settori in cui lo Studio è specializzato" di cui al successivo paragrafo 4.2.4;

- qualora l'attività di core business dello Studio sia di altra tipologia, il candidato potrà selezionare "Altro", fermo restando che Amco si riserva la facoltà di richiedere al candidato specifiche in merito, al fine di verificare se l'attività dello Studio sia in linea con il core business aziendale.

#### 4.2.4 Ulteriori settori in cui lo Studio è specializzato

Cliccare sulla freccina nera per abilitare la relativa sezione.

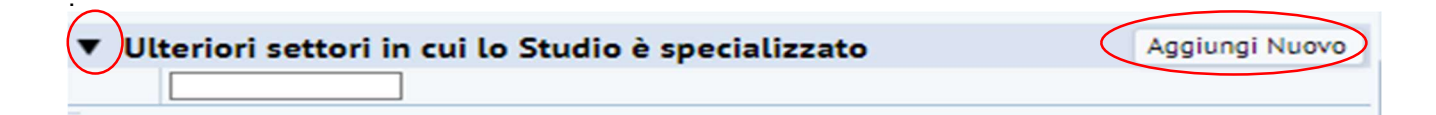

Cliccare il tasto "Aggiungi Nuovo" per aggiungere una specializzazione.

|                                                                      |              | οx      |
|----------------------------------------------------------------------|--------------|---------|
| Nuovo Settore in cui lo studio è specializzato<br>Utteriori Settori* | Satva        | Elimina |
|                                                                      |              |         |
|                                                                      | Chiudi Salva | Elimina |

Cliccare sul tasto azzurro con i tre puntini che comparirà puntando il mouse sulla destra del campo: comparirà la lista delle specializzazioni; occorre quindi selezionare quella che si intende indicare e successivamente cliccare su "Salva".

| eleziona valore - Ulteriori Settori      | i de la companya de la companya de la companya de la companya de la companya de la companya de la companya de l |  |
|------------------------------------------|----------------------------------------------------------------------------------------------------|--|
| literiori Settori                        | Descrizione Settori                                                                                             |  |
| ML                                       | AML                                                                                                    |  |
| NTITRUST                                 | ANTITRUST                                                                                                    |  |
| RBITRATI                                 | ARBITRATI                                                                                                    |  |
| ANKING E SERVIZI FINANZIARI              | BANKING E SERVIZI FINANZIARI                                                                                    |  |
| APITAL MARKETS                           | CAPITAL MARKETS                                                                                                 |  |
| ARTOLARIZZAZIONI                         | CARTOLARIZZAZIONI                                                                                               |  |
| ODICE DEGLI APPALTI                      | CODICE DEGLI APPALTI                                                                                            |  |
| ONCORRENZA E REGOLAMENTAZIONE            | CONCORRENZA E REGOLAMENTAZIONE                                                                                  |  |
| ELEGHE VENDITE                           | DELEGHE VENDITE                                                                                                 |  |
| IRITTO AGRARIO                           | DIRITTO AGRARIO                                                                                                 |  |
| IRITTO AMBIENTALE                        | DIRITTO AMBIENTALE                                                                                              |  |
| IRITTO AMMINISTRATIVO                    | DIRITTO AMMINISTRATIVO                                                                                          |  |
| IRITTO ASSICURATIVO                      | DIRITTO ASSICURATIVO                                                                                            |  |
| IRITTO BANCARIO E DEI MERCATI FINANZIARI | DIRITTO BANCARIO E DEI MERCATI FINANZIARI                                                                       |  |
| IRITTO COMMERCIALE/SOCIETARIO            | DIRITTO COMMERCIALE/SOCIETARIO                                                                                  |  |
| IRITTO COMUNITARIO                       | DIRITTO COMUNITARIO                                                                                             |  |
| IRITTO DEL LAVORO                        | DIRITTO DEL LAVORO                                                                                              |  |
| IRITTO DELLA NAVIGAZIONE                 | DIRITTO DELLA NAVIGAZIONE                                                                                       |  |

Qualora si desideri indicare più specializzazioni, ripetere l'operazione: cliccare il tasto "Aggiungi Nuovo", cliccare sui tre puntini, selezionare l'ulteriore specializzazione e salvare. Il tasto "Modifica" consente di modificare le specializzazioni precedentemente selezionate.

Le specializzazioni selezionate compariranno quindi nella sezione di riferimento.

Una volta compilata la sezione "Legali Restructuring", cliccare sul tasto "Avanti" in corrispondenza della sezione Legali Restructuring per proseguire alla sezione "Conflitti di interesse".

# 4.2.5 Conflitti di interesse

Vedi par. 4.1.9

# 4.2.6 Scarica Modelli

Vedi par. 4.1.10

4.2.7 Riepilogo documentale

Vedi par. 4.1.11

# 4.4 Periti Contabili

La sezione dedicata ai Periti Contabili richiede l'inserimento di tutte le informazioni richieste dal sistema (si veda screen in calce) a tale tipologia di Professionisti, nonché il caricamento di taluni documenti necessari ai fini della valutazione della candidatura.

Per l'inserimento del documento si veda l'es. riportato al par. 4.1.

| Perid Contabili Conflitti di Interesse Scarica Modelli Riepitogo Documentate                                                      |                                                                                         |
|----------------------------------------------------------------------------------------------------|-----------------------------------------------------------------------------------------|
| ▼ Periti Contabili                                                                                                    | Indietro Avanti                                                                         |
| Dimensioni studio (e professionisti) 14                                                                                           |                                                                                         |
| Massimale polizza assicurativa per responsabilità professionale [1.000.000,00                                                     | Polizza*                                                                                |
| Asserca di procedimenti disciplinari a carico del professionista mandranio 😒 💌                                                    | Documento Valido? S ViO Vote<br>Certificato PDF Ordina*<br>Documento Valido? S ViO X0te |
| Asserza procedimenti penali del professionista mandatario SI 🗸                                                                    | Carichi Pendenti"                                                                       |
|                                                                                                    | Documento Valido? SI O NO O Note                                                        |
|                                                                                                    | Casellario                                                                              |
| Certificato di regolarità fiscale                                                                                                 | Documento Valido? SI O NO O NOVE                                                        |
| <ul> <li>Referenze di precedenti incarichi gestiti in precedenza per clienti in ambito bancario, finanziario, SPV, etc</li> </ul> | Agglungi                                                                                |
| Tribunali presso cui è accreditato come CTU                                                                                       | Aggiungi                                                                                |
| Albo professionale di iscrizione                                                                                                  | Aggiungi                                                                                |
| Numero di incarichi gestiti/anno                                                                                                  | Aggiungi                                                                                |
| Sistema Gestionale in uso                                                                                                    | Agglungi                                                                                |
| Aree di specializzazione                                                                                                    | Aggiungi Nuovo                                                                          |

4.4.1 Referenze<sup>2</sup> di precedenti incarichi in ambito bancario, finanziario, SPV

Cliccare sulla freccina nera per abilitare la relativa sezione.

Con referenze si intendono i nomi dei clienti (persone giuridiche) operanti nel settore bancario/finanziario con cui lo Studio o il singolo Professionista ha collaborato o collabora. Dovrà essere indicato il numero e il nominativo utilizzando i campi proposti dal sistema.

| В | $\sim$ |                                                                                                    |          |
|---|--------|----------------------------------------------------------------------------------------------------|----------|
| 1 | Re     | ferenze di precedenti incarichi gestiti in precedenza per clienti in ambito bancario, finanziario, SPV, etc | Aggiungi |
| х | _      |                                                                                                    |          |

Cliccare quindi sul tasto "Aggiungi" per aggiungere le referenze richieste.

| rd da visualizzare.                                                                                           |                                                                                                    |                        |
|----------------------------------------------------------------------------------------------------|----------------------------------------------------------------------------------------------------|------------------------|
|                                                                                                    |                                                                                                    |                        |
| Anno Riffertimenta*<br>Ragione Sociale del Clienne*<br>Critta*<br>Importo del lanori<br>Descrizione attivita* | Sativa<br>OP, VN-120 90000000035 GP, POS, 내 운송 유 X<br>Casellarto*<br>OP, VN-120 900000000035 GP, CASE 관람용유 X | Crasteral              |
|                                                                                                    |                                                                                                    | (Agglung)<br>(Agglung) |

Cliccare sul tasto "Salva"; ripetere l'operazione per tutte le referenze che si desidera inserire.

Le referenze indicate compariranno nella sezione di riferimento.

## 4.4.2 Tribunali presso cui è accreditato come CTU

Cliccare sulla freccina nera per abilitare la relativa sezione.

<sup>&</sup>lt;sup>2</sup> I Professionisti dichiarano che l'acquisizione e la gestione dei dati relativi ai propri clienti è avvenuta nel rispetto della normativa sulla protezione dei dati personali nonché delle regole di deontologia professionale.

| 1 |                                            |          |
|---|--------------------------------------------|----------|
| • | ribunali presso cui è accreditato come CTU | Aggiungi |
|   |                                            |          |

Cliccare quindi sul tasto "Aggiungi" per aggiungere i Tribunali.

| Scarica Modelli Riepilogo Documentale |          |                                   |
|---------------------------------------|----------|-----------------------------------|
|                                       |          | Documento Valido? SI O NO Note    |
| lel profossionista mandatasia [0]]    |          | Carichi Pendenti*                 |
|                                       | Satva    | Casellario*                       |
| ertific                               | Inpuale. | Documento validor si e 140 e More |
| hi ge                                 |          | Ağdınılar                         |
| to cc                                 |          | Aggiungi                          |
|                                       |          | 0                                 |
|                                       |          | Modifica                          |
|                                       |          | Modifica                          |
|                                       |          | Modifica                          |
|                                       |          | Modifica                          |
|                                       | Satva    | Modifica                          |

Cliccare sul tasto azzurro con i tre puntini che comparirà puntando il mouse sulla destra del campo: comparirà la lista dei Tribunali in Italia da cui selezionare il valore.

| professionistes monotorial (01 + + ) |            | 0 ×   | Carichi Pendenti*     | Documento Valido? SI NO Note |                      |
|--------------------------------------|------------|-------|-----------------------|------------------------------|----------------------|
| Inc                                  | Tribunale* | Satva | Casellario*           | Documento Valido? 51 NO Note |                      |
| gt<br>cc                             | valore     | /     |                       |                              | Agglungi<br>Agglungi |
|                                      |            |       | Modifica     Modifica |                              |                      |
|                                      |            | Salva | Modifica<br>Modifica  |                              |                      |
|                                      | Elimina    |       | Modifica              |                              |                      |

| Seleziona valore - Tribunale                                                                                                    |        |
|----------------------------------------------------------------------------------------------------|--------|
| Foro: A <sup>[9]</sup> B <sup>[11]</sup> C <sup>[16]</sup> E <sup>[1]</sup> F <sup>[6]</sup> G <sup>[4]</sup> I <sup>[3]</sup> L <sup>[15]</sup> M <sup>[9]</sup> N <sup>[7]</sup> O <sup>[1]</sup> P <sup>[16]</sup> R <sup>[9]</sup> S <sup>[10]</sup> T <sup>[13]</sup> U <sup>[2]</sup> V <sup>[11]</sup> Tutto <sup>[143]</sup> Pagina 1 di 2 Avanti >> |        |
| Foro                                                                                                    | -      |
|                                                                                                    |        |
| Alessandria                                                                                                    |        |
|                                                                                                    |        |
| Aosta                                                                                                    |        |
| Arezzo                                                                                                    |        |
| Ascoli Piceno                                                                                                    |        |
| Asti                                                                                                    |        |
| Avellino                                                                                                    |        |
| Avezzano                                                                                                    |        |
| Barcellona Pozzo di Gotto                                                                                                    |        |
| Bari                                                                                                    |        |
| Belluno                                                                                                    |        |
| Benevento                                                                                                    |        |
| Bergamo                                                                                                    |        |
| Biella                                                                                                    |        |
| Bologna                                                                                                    |        |
| Bolzano                                                                                                    |        |
| Brescia                                                                                                    |        |
| Brindisi                                                                                                    |        |
| Busto Arsizio                                                                                                    |        |
| Canliari<br>Pagina 1 di 2    Avanti >>                                                                                                    |        |
|                                                                                                    | Chiudi |

Selezionare il Tribunale e quindi cliccare su "Salva".

| 2 |                     |   |       |
|---|---------------------|---|-------|
|   |                     |   | Salva |
|   | Tribunale* AGRIGENT | 0 |       |
|   |                     |   |       |
|   |                     |   |       |
|   |                     |   |       |
|   |                     |   |       |
|   |                     |   | Salva |

# 4.4.3 Albo professionale di iscrizione

Cliccare sulla freccina nera per abilitare la relativa sezione.

Quindi cliccare sul tasto "Aggiungi" per aggiungere un valore.

Selezionare un valore dal menu a tendina e cliccare "Salva".

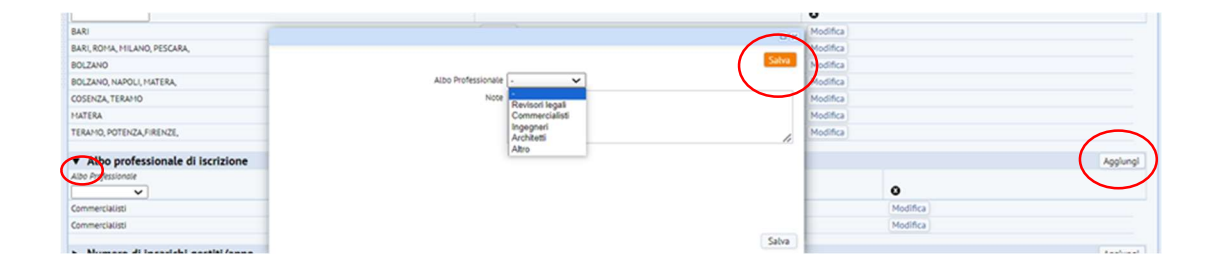

# 4.4.4 Numero di incarichi gestiti/anno

Con numero di incarichi si intende la quantità di mandati (giudiziali e stragiudiziali) ricevuti da clienti operanti nel settore bancario/finanziario su base anno. Per visualizzare la sezione "Numero di incarichi gestiti/anno", cliccare sulla freccia nera in corrispondenza del titolo.

Cliccare sulla freccina nera per abilitare la relativa sezione.

| ▼ Numero di incarichi gestiti/anno |              |          | Aggiungi |
|------------------------------------|--------------|----------|----------|
| Manara Anno                        |              | 0        |          |
| 40                                 | 2010 Elimina | Modifica |          |
| 20                                 | 2015 Elimina | Modifica |          |

Cliccare il tasto "Aggiungi" per inserire le informazioni richieste.

Cliccare sul tasto "Salva"; Le informazioni inserite compariranno nella sezione di riferimento.

| (tarana        | f artifte Samulantif                | □ × 0P VN-120 | 190000000034-OP_CASE # # # # # # |          |
|----------------|-------------------------------------|---------------|----------------------------------|----------|
| ε.             | Numero Incarichi [20<br>Anno" [2019 | Setve 🔫 👡     |                                  |          |
| <b>6</b><br>52 | 9977 To <b>Ser</b>                  |               | -                                | Agglungi |
|                |                                     |               | Etimina                          | Modifica |
|                |                                     |               |                                  | Agglungi |
|                |                                     | (1997)        | 0                                |          |
| 1              |                                     | Satva         | Modifica                         |          |

Ripetere l'operazione per tutte le referenze che si desidera inserire.

## 4.4.5 Sistema Gestionale in uso

Si veda paragrafo 4.1.4

## 4.4.6 Aree di specializzazione

Cliccare sulla freccina nera per abilitare la relativa sezione.

| $\mathbf{}$ | ree di specializzazione | Aggiungi Nuovo |   |
|-------------|-------------------------|----------------|---|
| $\sim$      |                         |                | / |

Cliccare il tasto "Aggiungi Nuovo" per aggiungere una specializzazione.

|                                |        |       | o x     |
|--------------------------------|--------|-------|---------|
| Nuova Area di specializzazione |        | Salva | Elimina |
| Aree di Speciatizzazione*      |        |       |         |
|                                |        |       |         |
|                                |        |       |         |
|                                |        |       |         |
|                                |        |       |         |
|                                | Chiudi | Satva | Elimina |

Cliccare sul tasto azzurro con i tre puntini che comparirà puntando il mouse sulla destra del campo: comparirà la lista delle specializzazioni; occorre selezionare quella che si intende indicare e successivamente cliccare su "Salva".

| Seleziona valore - Aree specializzazione        |                                                 |   |
|-------------------------------------------------|-------------------------------------------------|---|
| Aree di Specializzazione                        | Descrizione Aree di specializzazione            | ÷ |
| ACCERTAMENTO OSSERVANZA DISP. DI LEGGE-GIURISPR | ACCERTAMENTO DELL'OSSERVANZA DELLE DISPOSIZIONI |   |
| ANALISI DI BILANCIO                             | ANALISI DI BILANCIO                             |   |
| CALCOLO RIMESSE SOLUTORIE/REVOCABILI SEDE AZION | CALCOLO DELLE RIMESSE SOLUTORIE/REVOCABILI SIA  |   |
| CONSULENZA TECNICA CON METODO ATTUARIALE IN MAT | CONSULENZA TECNICA CON METODO ATTUARIALE IN MAT |   |
| CONSULENZA TECNICA CON METODO ATTUARIALE IN MAT | CONSULENZA TECNICA CON METODO ATTUARIALE IN MAT |   |
| CONSULENZA TECNICA CON METODO ATTUARIALE IN MAT | CONSULENZA TECNICA CON METODO ATTUARIALE IN MAT |   |
| CONSULENZA TECNICA IN MATERIA DI BILANCIO       | CONSULENZA TECNICA IN MATERIA DI BILANCIO       |   |
| CONSULENZA TECNICA METODO ATTUARIALE IN MATERIA | CONSULENZA TECNICA CON METODO ATTUARIALE IN MAT |   |
| CONTEGGI EX ART 2855 C.C.                       | CONTEGGI EX ART 2855 C.C.                       |   |
| CONTEGGI PER LA PRECISAZIONE DEL CREDITO        | CONTEGGI PER LA PRECISAZIONE DEL CREDITO        |   |
| DERIVATI                                        | DERIVATI                                        |   |
| DETERMINAZIONE AMMONTARE CREDITO VANTATO DA SGA | DETERMINAZIONE DELL'AMMONTARE DEL CREDITO VANTA |   |
| GRAFOLOGIA                                      | GRAFOLOGIA                                      |   |
| GRAFOMETRIA                                     | GRAFOMETRIA                                     |   |
| MANOSCRITTURE                                   | MANOSCRITTURE                                   |   |
| VALUTAZIONE ASSET AZIENDALI E INDUSTRIALI       | VALUTAZIONE ASSET AZIENDALI E INDUSTRIALI       |   |
| VALUTAZIONE DI AZIENDE, ENTI PATRIMONIALI, QUOT | VALUTAZIONE DI AZIENDE, ENTI PATRIMONIALI, QUOT |   |
| VALUTAZIONE VALORE AVVIAMENTO                   | VALUTAZIONE VALORE AVVIAMENTO                   |   |

Chiudi

Qualora si desideri indicare più specializzazioni, ripetere l'operazione: cliccare il tasto "Aggiungi Nuovo", cliccare sui tre puntini, selezionare l'ulteriore specializzazione e salvare.

Il tasto "Modifica" consente di modificare le specializzazioni precedentemente selezionate.

Una volta compilata la sezione "Periti Contabili", cliccare sul tasto "Avanti" in corrispondenza della predetta sezione per accedere alle sezioni successive, sino al riepilogo documentale ove sarà possibile – al termine delle operazioni - provvedere all'invio ad Amco della candidatura.

## 4.4.7 Conflitti di interesse

Vedi par. 4.1.9

4.4.8 Scarica modelli

Vedi par. 4.1.10

4.4.9 Riepilogo documentale

Vedi par. 4.1.11

# 4.5 Periti Grafologi

La sezione dedicata ai Periti Grafologi richiede l'inserimento di tutte le informazioni richieste dal sistema (si veda screen in calce) a tale tipologia di Professionisti, nonché il caricamento di taluni documenti necessari ai fini della valutazione della candidatura.

Per il caricamento dei documenti richiesti dal sistema si veda l'esempio riportato al par. 4.1.

| Periti Grafologi Conflitti di Interesse Scanica Modelli Riepilogo Documentale                                 |                                                                                                    |
|----------------------------------------------------------------------------------------------------|----------------------------------------------------------------------------------------------------|
| ▼ Periti Grafologi                                                                                            | Indietro Avanti                                                                                                    |
| Massimale polizza asticurative per responsabilità professionale 1000000.00                                    | Polizza* S                                                                                                    |
| Azzeraz prozedimenti peralti del profezioniza mendazario 🔋 🗸                                                  | Carlot Preserve<br>Control Preserve<br>Control Prese |
| Eventuale licitore e a tabi di categoria e lo cartificazioni professionali ottenura. 🗵 🗸                      | Documento Valida" 3 ° ko ° [Newt]                                                                                                    |
| Certificato di replantà ficale (Dr                                                                            | la de la della della della della della della della della della della della della della della della della della d                                                                                                    |
| Referenze di precedenti incarichi gestiti in precedenza per clienti in ambito bancario, finanziario, SPV, etc | Aggiungi                                                                                                    |
| Numero di incarichi gestiti/anno                                                                              | Agglungi                                                                                                    |
| ► Sistema Gestionale in uso                                                                                   | Agglungi                                                                                                    |
| Aree di specializzazione                                                                                      | Aggiungi Nuovo                                                                                                    |

4.5.1 Referenze<sup>3</sup> di precedenti incarichi in ambito bancario, finanziario, SPV

Vedi par. 4.4.1

4.5.2 Numero di incarichi gestiti su base annuale

Vedi par. 4.4.4

4.5.3 Sistema Gestionale in uso

Vedi par. 4.1.4

4.5.4 Aree di specializzazione

Vedi par. 4.4.6

<sup>&</sup>lt;sup>3</sup> I Professionisti dichiarano che l'acquisizione e la gestione dei dati relativi ai propri clienti è avvenuta nel rispetto della normativa sulla protezione dei dati personali nonché delle regole di deontologia professionale.

Una volta compilata la sezione "Periti Grafologi", cliccare sul tasto "Avanti" in corrispondenza della predetta sezione per accedere alle sezioni successive, sino al riepilogo documentale ove sarà possibile – al termine delle operazioni - provvedere all'invio ad Amco della candidatura.

4.3.5 Conflitti di interesse

Vedi par. 4.1.9

4.3.6 Scarica Modelli

Vedi par. 4.1.10

4.3.7 Riepilogo documentale

Vedi par. 4.1.11

# 4.7 Periti immobiliari

La sezione dedicata ai Periti Immobiliari richiede l'inserimento di tutte le informazioni richieste dal sistema (si veda screen in calce) a tale tipologia di Professionisti, nonché il caricamento di taluni documenti necessari ai fini della valutazione della candidatura (es. doc. di polizza).

| Periti Immobiliari Conflitti di Interesse Scarica Modelli Riepilogo Doct            | umentale                                                                                |          |
|-------------------------------------------------------------------------------------|-----------------------------------------------------------------------------------------|----------|
| ▼ Periti Immobiliare                                                                | Indietro                                                                                | Avanti   |
| Numero di professionisti della struttura 3                                          | Numero (indicativo) di valutazioni redatte nel biennio 2017/2018 300                    |          |
| Copertura territoriale garantita dalla Società a livello internazionale (Paesi)     |                                                                                         |          |
|                                                                                     |                                                                                         |          |
|                                                                                     |                                                                                         | 11       |
| Indicazione di fatturato 2018 (o anno precedente se ancora non disponibile) 400.000 | ,00 Indicazione di EBITDA 2018 (o anno precedente se ancora non disponibile) 400.000,00 |          |
| Eventuale iscrizione della Società ad elenchi specialistici SI 🗸                    |                                                                                         |          |
| Compagnia Polizza Itas Mut                                                          | ua Massimale polizza assicurativa per responsabilità professionale 1.000.000,00         |          |
|                                                                                     | Polizza*                                                                                |          |
|                                                                                     | Documento Valido? SI O NO Note                                                          |          |
| Certificato di regolarita fiscale                                                   |                                                                                         |          |
| Referenze di precedenti incarichi gestiti in precedenza per c                       | lienti in ambito bancario,finanziario,SPV, etc                                          | Aggiungi |
| <ul> <li>Copertura territoriale garantita dalla Società a livello nazior</li> </ul> | nale (Regioni)                                                                          | Aggiungi |
| <ul> <li>Numero di professionisti della struttura in possesso di certif</li> </ul>  | icazioni conformi a standard internazioni (e.g. UNI11558:2014,TEGoVA (REV), RICS etc)   | Aggiungi |
| <ul> <li>Certificazioni della società conformi a standard internaziona</li> </ul>   | li e comprovanti l'esperienza nell'attività di valutazione immobiliare                  | Aggiungi |

4.7.1 Referenze di precedenti incarichi<sup>4</sup>

Si veda par. 4.4.1

## 4.7.2 Copertura territoriale garantita dalla Società a livello nazionale

Per visualizzare la sezione "Copertura territoriale garantita dalla Società a livello nazionale (Regioni)", cliccare sulla freccina nera in corrispondenza del titolo.

| (  | ► R | Referenze di precedenti incarichi gestiti in precedenza per clienti in ambito bancario,finanziario,SPV, etc | giungi |  |
|----|-----|----------------------------------------------------------------------------------------------------|--------|--|
| ٧. | -   |                                                                                                    |        |  |

<sup>&</sup>lt;sup>4</sup> I Professionisti dichiarano che l'acquisizione e la gestione dei dati relativi ai propri clienti è avvenuta nel rispetto della normativa sulla protezione dei dati personali nonché delle regole di deontologia professionale.

Cliccare quindi sul tasto "Aggiungi". Si aprirà automaticamente il pop up sotto raffigurato.

| << Prec Pagina 2 di 6 Avanti >>                                                               |                |
|-----------------------------------------------------------------------------------------------|----------------|
| Periti Immobiliari Conflitti di Interesse Scarica Modelli Riepilogo Documentale               | Recione" Salva |
| Continues di secolarità Barala (00.10) (20210000000                                           |                |
| <ul> <li>Referenze di precedenti incarichi gestiti in precedenza per clienti in an</li> </ul> | 7499           |
| ▼ Copertura territoriale garantita dalla Società a livello nazionale (Regio                   | Agg            |
|                                                                                               |                |
| Sicilia ISOLE Modifica Eumina                                                                 |                |
|                                                                                               |                |
|                                                                                               |                |
|                                                                                               | Chiudi Salva   |

Cliccare sul tasto azzurro con i tre puntini che comparirà puntando il mouse sulla destra del campo "Regione", per accedere all'elenco delle regioni disponibili; selezionare quindi la regione di interesse e cliccare su "Salva".

| Regime*       Image: Image: Imag                                        |                                                                                                    |                                                                                                    |                                                                                                    | Sab                                                                                                    |
|----------------------------------------------------------------------------------------------------|----------------------------------------------------------------------------------------------------|----------------------------------------------------------------------------------------------------|----------------------------------------------------------------------------------------------------|----------------------------------------------------------------------------------------------------|
| Child         Child         Child <th< th=""><th></th><th></th><th>Regione*</th><th>H</th></th<>                                                                                                    |                                                                                                    |                                                                                                    | Regione*                                                                                                    | H                                                                                                    |
| tivită di valutazione immobiliare                                                                                                    |                                                                                                    |                                                                                                    |                                                                                                    |                                                                                                    |
| tivită di valutazione immobiliare                                                                                                    |                                                                                                    |                                                                                                    |                                                                                                    |                                                                                                    |
| Exit A di valutazione immobiliare  eziona valore - Regione  pere: Cii lui koi Soi Bili lutaloi  pere: Cii lui koi Soi Bili lutaloi  pere: Cii lui koi Bili koi Bili koi Bili koi Bili  pere: Cii lui koi Bili koi Bili koi |                                                                                                    |                                                                                                    |                                                                                                    |                                                                                                    |
| Investigation         Investigation           Investigation         Investigation           Investigation         Investigation <t< td=""><td></td><td></td><td></td><td>Chiudi Selv</td></t<>                                                                                                    |                                                                                                    |                                                                                                    |                                                                                                    | Chiudi Selv                                                                                                    |
| Leziona valore - Regione         C ×           reper:: CH UN KH SUI UN Taxihi         Inter regione         Inter regione         In                                                                                                    | tività di valut                                                                                                    | azione immobiliare                                                                                                    |                                                                                                    | 2010                                                                                                    |
| Total         O           180         09         Board           180         10         Unital           180         11         Marche           180         11         Marche           180         12         Laté           180         13         Marche           180         13         Marche           180         Sortigue         Sortigue           24 51         04         Terriors Net AdapSoticol           D451         05         Wentes           D453         06         Entils Anagea           D453         01         Pinnata           D-0553         02         Valiet Aboat Malter Adoate           D-0557         05         Lorebande           D-0557         05         Lorebande           D-0557         05         Lorebande           D-0557         05         Lorebande           D-0557         13         Abutto           14         Maltor         Socialization           15         Campania         Listeria           16         Abutto         Listeria           17         Boatilization         Listeria                                                                                                    |                                                                                                    |                                                                                                    |                                                                                                    |                                                                                                    |
| RD         09         Socara           RD         Umbria         Martie           RD         10         Umbria           RD         12         Laxio           E         19         Social           E         10         Social           E         10         Social           DAST         04         Social           DEST         05         Words           DFST         06         Frish-Wards Gula           DFST         06         Frish-Wards Gula           DFST         06         Henderster           DOMST         01         Umberdie           DOMST         02         Value doost Mallee disote           DOMST         03         Lamberdie           DAST         04         Restore           DAST         05         Use doost Mallee disote           DAST         05         Lamberdie           DAST         05         Lamberdie           DAST         05         Lamberdie           DAST         05         Lamberdie           DAST         05         Lamberdie           DAST         05         Camparin           <                                                                                                    | eziona valore<br>passe: Cal III NII Sal                                                                                                    | - Regione                                                                                                    | <ul> <li>→ Alere regione</li> </ul>                                                                                                    |                                                                                                    |
| NO         10         United           NO         11         Martin           NO         12         Latio           NO         12         Latio           NO         12         Latio           E         19         Sticla           E         20         Seriegna           Addition         Herston-Kito AdarySoticol           PST         04         Tereston-Kito AdarySoticol           PST         06         Friki/Mereira Gula           PST         06         Friki/Mereira Gula           PORST         02         Uniter Abstin/Mereira Gula           PORST         03         Largenia           13         Anuzo         Premorite           14         Molitie         Molitie           15         Campania         Identified           16         Molitie         Marcine           13         Caberio         Lick           14         Molitie         Marcine           15         Campania         Identified           16         Molitie         Marcine           13         Caberio         Lick           14         Molitie         Marcine </td <td>eziona valore<br/>paese: CRI IIII NIRI SIRI<br/>paese</td> <td>- Regione<br/>URI TuetoW<br/>- Codice regione</td> <td><ul> <li>Atom regione</li> </ul></td> <td></td>                                                                                                    | eziona valore<br>paese: CRI IIII NIRI SIRI<br>paese                                                                                                    | - Regione<br>URI TuetoW<br>- Codice regione                                                                                                    | <ul> <li>Atom regione</li> </ul>                                                                                                    |                                                                                                    |
| n0         11         Particle           N0         12         Lafo           E         19         Sicilia           20         Sicilia         Sicilia           21         Lafo         Marcha           22         Sicilia         Sicilia           23         Sicilia         Sicilia           20         Sicilia         Sicilia           DST         06         Finilia-Marcagoa           DOMST         01         Piennite           DOMST         02         Willet AbsolyMillet Absole           DOMST         03         Lombardia           DOMST         15         Compania           16         Paglia         Sicilia           13         Compania         Sicilia           14         Motobe         Sicilia           15         Compania         Sicilia           16         Paglia         Sicilia           18         Caleren         Sicilia                                                                                                    | eziona valore<br>paese: CRI III NIR SRI<br>paese                                                                                                    | - Regione<br>URI TumoNi<br>, Coder regione                                                                                                    | <ul> <li>None regione</li> <li>None regione</li> <li>Tozana</li> </ul>                                                                                                    |                                                                                                    |
| 19     Socia       20     Sardaya       21     04       Destr     06       Destr     06       Post     06       Post     08       Leita-Bonagua       Destr     08       Destr     08       Leita-Bonagua       Destr     08       Leita-Bonagua       Destr     08       Leita-Bonagua       Destr     02       Value     Value       Destr     02       Value     Value       Destr     03       Lomburda     Lomburda       Destr     07       Ligaria     Langavia       13     Anuzzo       14     Moize       15     Campavia       16     Poglia       13     Caluria       14     Moize       15     Campavia       16     Poglia       17     Beillizza       18     Caluria       19     Linka                                                                                                    | eziona valore<br>paese: CRI IIII NCI SOI<br>paese<br>IRD<br>IRO<br>IRO                                                                                                    | - Regione                                                                                                    | Alter regione     Socars     Denica     Mone regione                                                                                                    |                                                                                                    |
| 20         Sartinga           bST         04         Terethy-No-Map/Solated           DEST         05         Vento           DST         06         FAd-Monis Guila           Statt         08         Entile Atomya           DAST         01         Pienome           DAST         02         Valiet Atomya Walet Atomya           DAST         02         Valiet Atomya Walet Atomya           DAST         03         Lamberdia           DAST         04         Moniza           DAST         02         Valiet Atomya Malet Atomya           DAST         05         Lamberdia           DAST         05         Lamberdia           DAST         05         Lamberdia           DAST         05         Lamberdia           DAST         05         Lamberdia           DAST         05         Lamberdia           13         Anuzo         Lamberdia           14         Molzie         Lamberdia           13         Calteria         LiA           UDA         LIA         LiA                                                                                                    | eziona valore<br>paese: CRI (ITI NCI SO)<br>paese<br>RO<br>RO<br>RO<br>RO                                                                                                    | - Regione                                                                                                    | Aine regione     Socarsa     Bocarsa     Bocarsa  |                                                                                                    |
| DAST         04         Territory-Nito Adigr/Sotitol           DAST         05         Veneta           DAST         06         Frid/Wineda Calula           DAST         06         Frid/Wineda Calula           DAST         08         Kenila-formage           DAST         01         Permate           DAST         02         Value About Annual           DAST         03         Londwardia           DAST         07         Liguta           DAST         07         Liguta           13         Annual           14         Mole           15         Compartia           16         Paglia           17         Baulitarea           18         Calterea           USA         Life                                                                                                    | eziona valore<br>paese: CRI III NCI SOI<br>paese<br>IRO<br>IRO<br>IRO<br>E                                                                                                    | - Regione<br>UNI NamoN<br>- Coder regione<br>09<br>10<br>11<br>12<br>19                                                                                                    | <ul> <li>Alter regione</li> <li>Tocana</li> <li>Unitria</li> <li>Marche</li> <li>Latio</li> <li>Socia</li> </ul>                                                                                                    |                                                                                                    |
| D4ST         05         Weeke           DST         06         Frikk-Meredia Gulia           D4ST         08         Entilik-formagea           D4ST         01         Piernotze           D01ST         02         Weite & Rosta/Weile & Roste           D04ST         03         Lomberdia           D04ST         03         Lomberdia           D04ST         07         Ligata           14         Molize         Anuzzo           15         Camparia         I           16         Pagia         I           17         Berlikaka         I           USA         LIA         LIA                                                                                                    | eziona valore<br>paese: CRI III NCI SOI<br>paese<br>RO<br>RO<br>RO<br>E                                                                                                    | - Regione<br>Will humit<br>0<br>10<br>11<br>12<br>12<br>10<br>20                                                                                                    | Alter regione     Scarat     Desta     Marche     Lato     Scila     Seriepus                                                                                                    |                                                                                                    |
| VEST         06         Frid/Wergia Gulla           SET         08         Entile-Xerraya           >DOKST         01         Pienome           >DOKST         02         Wallet Abost/Wallet Abost           >DOKST         03         Lamberdia           >DOKST         03         Lamberdia           >DOKST         07         Ligarla           10         Primotifie         1           114         Moltize         Moltize           125         Campania         1           136         Paglia         1           137         Baulidicata         1           138         Calterre         1           139         LiSA         LiSA                                                                                                    | eziona valore<br>paese: CIN III NEI SOI<br>aese<br>RO<br>RO<br>RO<br>E<br>5-55T                                                                                                    | - Regione<br>8/11 Iutail<br>09<br>10<br>11<br>12<br>19<br>20<br>04                                                                                                    | Alem regione     Tozarol     Corarol     Corarol     Corarol     Corarol     Corarol     Corarol     Corarol     Corarol     Social     Sertegue     Terrein-Neo Adige/Socianol                                                                                                    |                                                                                                    |
| Visit         D8         Entili-Forngue           ONST         01         Plemotiz           VORST         02         Valie d'Assia/Valie d'Assie           VORST         03         Lambardia           VORST         03         Lambardia           VORST         07         Ligurla           13         Anuzzo           14         Moize           15         Camparia           16         Puglia           17         Bellicaa           18         Calabria           USA         Liga                                                                                                    | eziona valore<br>pares: CA1 80 N2 SO1<br>RO<br>RO<br>RO<br>E<br>E<br>E<br>E<br>E<br>E<br>E<br>E<br>E<br>E<br>E<br>E<br>E<br>E<br>E                                                                                                    | - Regione<br>UNI NameN<br>- Coder regione<br>09<br>10<br>11<br>12<br>13<br>10<br>20<br>04<br>05                                                                                                    | Atom regione     focurat     tocarat     Lotrinia     Marche     Lazio     Socia     Soriaya     Serdegna     Trencino-Alzo Adlyg/Sobtrol     Winno                                                                                                    |                                                                                                    |
| SORST         01         Permone           SORST         02         Wale docts Malle ef docte           SORST         03         Lordwrafia           SORST         07         Ligafa           14         Molze           15         Campania           16         Poglia           18         Calorio           USA         USA                                                                                                    | eziona valore<br>parec CAI IIII NOI SOI<br>parec<br>RO<br>RO<br>RO<br>E<br>E<br>E<br>E<br>E<br>E<br>E<br>E<br>E<br>E<br>E<br>E<br>E<br>E<br>E                                                                                                    | - Regione<br>Will Itensity<br>- Colter regime<br>                                                                                                    | Ation regione     Tocaria     Tocaria     Dotaria     Dotaria     Marche     Latio     Socia     Socia     Soci | in and a state of the state of the state of |
| Out_of         View Broker Manuscree Encode           OUTST         03         Londwide           SORST         07         Liguta           13         Anuzoo           14         Holpe           15         Camparia           16         Anglia           17         Balilizera           18         Caltere           USA         USA                                                                                                    | eziona valore<br>pares: CN III NII NII SO<br>pares:<br>RO<br>RO<br>RO<br>RO<br>PEST<br>PEST<br>PEST<br>PEST<br>PEST                                                                                                    | - Regione UII Intrail  UII Intrail                                                                                                    | Alter region     Scarba     Scarba      | 505                                                                                                    |
| DONEST 07 Liguta<br>13 Anuzzo<br>14 Moize<br>15 Cemporta<br>16 Pogla<br>17 Bellicza<br>18 Gdibria<br>USA Lisk                                                                                                    | eziona valore<br>pomer C01 III NO1 S01<br>R0<br>R0<br>R0<br>R0<br>R0<br>R0<br>P451<br>P451<br>P451<br>P451<br>P451<br>P451<br>P451<br>P451                                                                                                    | - Regione Will humit                                                                                                    | Alter region:     Scars     Scars     Scars     Scars     Scars     Scars     Scila     Scila     Sci | 50                                                                                                    |
| 15. Aboztos<br>14. Molóse<br>15. Cangoria<br>16. Pajla<br>17. Balilacia<br>18. Gáloro<br>USA USA                                                                                                    | eziona valore<br>pare: Cri tri Nil Soi<br>pare:<br>Ro<br>Ro<br>Ro<br>Ro<br>Ro<br>Ro<br>Ro<br>Ro<br>Ro<br>Ro<br>Ro<br>Ro<br>Ro                                                                                                    | - Regione UIII Itanii                                                                                                    | Alore regione     Tocarva     Docarva     Docarva |                                                                                                    |
| 14         Holbe           15         Camponia           16         Pogla           17         Bellicaa           18         Caterra           USA         USA                                                                                                    | eziona valore<br>pares: CN III NEI 501<br>A000<br>NO<br>NO<br>NO<br>NO<br>NO<br>NO<br>NO<br>NO<br>NO<br>NO<br>NO<br>NO<br>NO                                                                                                    | - Regione<br>Will Item N<br>09<br>10<br>11<br>12<br>19<br>20<br>04<br>05<br>05<br>06<br>01<br>02<br>05<br>06<br>01<br>02<br>05<br>06<br>01<br>07                                                                                                    | Asser regione     focarsi     tocarsi     destria     Henche     Lazio     Socia     Socia  |                                                                                                    |
| 15 Camposia<br>16 Paglia<br>17 Bellicas<br>18 Calibro<br>USA USA                                                                                                    | eziona valore<br>pane: CRI RII NCI SOI<br>pone<br>RIO<br>RIO<br>RIO<br>RIO<br>RIO<br>E<br>E<br>E<br>E<br>E<br>E<br>E<br>E<br>E<br>E<br>E<br>E<br>E<br>E<br>E<br>E<br>E<br>E<br>E                                                                                                    | - Regione Will Istail                                                                                                    | Ation registre     Tozanti     Tozanti     Tozanti     Unitria     Nerche     Latri     Sotia     Sotia     Sot |                                                                                                    |
| 16 Pogla<br>17 Bollicas<br>18 Coloria<br>USA USA                                                                                                    | eziona valore<br>pares: C01 III NC1 501<br>pares<br>R0<br>R0<br>R0<br>R0<br>R0<br>R0<br>R0<br>R0<br>R0<br>R0<br>R0<br>R0<br>R0                                                                                                    | - Regione<br>UII Intail<br>09<br>10<br>11<br>12<br>19<br>20<br>04<br>05<br>06<br>08<br>01<br>05<br>06<br>08<br>01<br>05<br>06<br>08<br>01<br>05<br>06<br>08<br>01<br>11<br>12<br>13<br>13<br>13<br>14<br>14                                                                                                    | Alere regione     Tocans     Control     Control     Contro     Control     Control     Control   | in the second second second second second second second second second second second second second second second                                                                                                    |
| 17 Bolikow<br>18 Oderne<br>USA USA                                                                                                    | eziona valore<br>pare: CRI RII NCI SOI<br>pare:<br>RIO<br>RIO<br>RIO<br>RIO<br>RIO<br>E<br>E<br>E<br>D-SST<br>D-SST<br>D | - Regione Will humit                                                                                                    | Asier regione     Tozarsi     Tozarsi     Dozarsi     Dozarsi                                                                                                    | Sete                                                                                                    |
| 18 Galeria<br>USA USA                                                                                                    | eziona valore<br>pares: C(1) (1) (k(1) (2))<br>pares<br>1800<br>1800<br>1800<br>1800<br>1800<br>1800<br>1800<br>180                                                                                                    | - Regione<br>UIII Itanio<br>- Colicr mplane<br>- Original<br>- Original<br>- O<br>- O<br>- O<br>- O<br>- O<br>- O<br>- O<br>- O | None regione     Tocarta     Tocarta     Tocarta     Tocarta     Tocarta     Tocarta     Tocarta     Tocarta     Tocarta     Tocarta     Tocarta     Tocarta     Sertegua     Tocarta     Sertegua     Tocarta     Sertegua     Tocarta     Sertegua     Tocarta     Sertegua     Tocarta     Sertegua     Tocarta     Sertegua     Tocarta     Sertegua     Tocarta     Sertegua     Tocarta     Sertegua     Sertegua     Sert |                                                                                                    |
| USA USA                                                                                                    | leziona valore<br>a pares: CA1 K11 KC1 SC1<br>pares:<br>TR0<br>TR0<br>TR0<br>TR0<br>E<br>E<br>E<br>E<br>E<br>E<br>E<br>E<br>E<br>E<br>E<br>E<br>E<br>E<br>E<br>E<br>E<br>E<br>E                                                                                                    | - Regione  Will hum/                                                                                                    | Akine regione     Socard     Socard     Socard     Socard     Socard     Socard     Socia     Socia   | in<br>Seta                                                                                                    |
| (Patrice)                                                                                                    | Leziona valore<br>a paese: CH IH NCI SOI<br>paese<br>180<br>180<br>180<br>180<br>2451<br>2451<br>2451<br>2451<br>2451<br>2451<br>2451<br>2451                                                                                                    | - Regione Will Ismile                                                                                                    | Aline registe     o     Socars     Socars     Soca |                                                                                                    |
| Chief                                                                                                    | Leziona valore<br>a pares: CN IN INI SOI<br>pares:<br>TRO<br>TRO<br>TRO<br>TRO<br>E<br>E<br>E<br>E<br>E<br>E<br>E<br>E<br>E<br>E<br>E<br>E<br>E<br>E<br>E<br>E<br>E<br>E<br>E                                                                                                    | - Regione  Will hum/                                                                                                    | Alter regione     Toxansi     Doxansi     Doxansi     Doxansi     Doxansi     Doxansi     Doxansi     Doxansi     Doxansi     Doxansi     Doxansi     Doxansi     Doxansi     Socia     Socia   | ι.                                                                                                    |
| Children                                                                                                    | Leziona valore<br>a paese: CH HI NCI SOI<br>paraer<br>180<br>180<br>180<br>26<br>26<br>26<br>26<br>27<br>26<br>26<br>27<br>26<br>26<br>27<br>26<br>27<br>26<br>27<br>26<br>27<br>26<br>27<br>26<br>27<br>26<br>27<br>26<br>27<br>26<br>27<br>26<br>27<br>26<br>27<br>26<br>27<br>27<br>26<br>27<br>27<br>27<br>27<br>27<br>27<br>27<br>27<br>27<br>27<br>27<br>27<br>27                                                                                                    | - Regione Will Istail                                                                                                    | Ation registre     Tozaria     Tozaria     Tozaria     Tozaria     Tozaria     Tozaria     Tozaria     Tozaria     Tozaria     Tozaria     Tozaria     Tozaria     Socia     Socia    |                                                                                                    |

Ripetere l'operazione per selezionare più Regioni; l'elenco delle Regioni selezionate comparirà nella sezione di riferimento.

| ▼ Copertura territoriale garantita dalla Società a liv | ello nazionale (Regioni) |          | Aggiungi |
|--------------------------------------------------------|--------------------------|----------|----------|
| Nome regione                                           | Poese                    |          | 0        |
| Sicilia                                                | ISOLE                    | Modifica | Elimina  |

# 4.7.3 Numero di Professionisti muniti di certificazioni internazionali

Cliccare sulla freccia nera in corrispondenza del titolo "Numero di Professionisti della struttura in possesso di certificazioni conformi a standard internazionali (e.g. UNI11558:2014,TEGoVA (REV), RICS etc)".

Cliccare sul tasto "Aggiungi" ed inserire il nome del Professionista nonché la relativa certificazione posseduta.

Cliccare quindi sul tasto "Salva". Ripetere l'operazione per tutti i Professionisti in possesso di certificazioni.

| ▼ Numero di professionisti della struttura in possess | o di certificazioni conformi a standard internazioni (e.g | . UNI11558:2014,TEGoVA (REV), RICS etc) | Aggiungi |
|-------------------------------------------------------|-----------------------------------------------------------|-----------------------------------------|----------|
| Professionista                                        | Certificazione                                            |                                         | 0        |
| Dottetin i Out in                                     | • • • • • • • • • • • • • • • • • • •                     | Modifica                                | Elimina  |

L'elenco dei Professionisti comparirà nella sezione di riferimento.

# 4.7.4 Certificazioni della società nella valutazione Immobiliare

Cliccare sulla freccia nera in corrispondenza del titolo "Certificazioni della società conformi a standard internazionali e comprovanti l'esperienza nell'attività di valutazione Immobiliare"

| • ( | gertificazioni della società conformi a standard internazionali e comprovanti l'esperienza nell'attività di valutazione immobiliare | Aggiungi |  |
|-----|----------------------------------------------------------------------------------------------------|----------|--|

Cliccare sul tasto "Aggiungi" ed inserire il nominativo della certificazione posseduta nonché il relativo documento.

Cliccare quindi sul tasto "Salva".

Ripetere l'operazione per tutte le certificazioni che si vogliano inserire.

L'elenco delle certificazioni comparirà nella sezione di riferimento.

| ▼ Certificazioni della società confo | rmi a standard internazionali e comprovanti l'esperien | za nell'attività di valutazione immobiliare |         | Aggiungi |
|--------------------------------------|--------------------------------------------------------|---------------------------------------------|---------|----------|
| Nominativo                           | <ul> <li>Certificazione</li> </ul>                     |                                             |         |          |
|                                      |                                                        |                                             | 0       |          |
| Malutatana Janua biliana Ciala       |                                                        | Modifica                                    | Elimina |          |

Il tasto "Modifica" consente di modificare le informazioni precedentemente inserite.

Il tasto "Elimina" consente di eliminare le informazioni precedentemente inserite.

Una volta compilata la sezione "Periti Immobiliari", cliccare sul tasto "Avanti" in corrispondenza della predetta sezione per accedere alle sezioni successive, sino al riepilogo documentale ove sarà possibile – al termine delle operazioni - provvedere all'invio ad Amco della candidatura.

# 4.7.5 Conflitti di interesse

Vedi par. 4.1.9

# 4.7.6 Scarica Modelli

Vedi par. 4.1.10

# 4.7.7 Riepilogo Documentale

Vedi par. 4.1.11

# 5 AGGIORNAMENTI DATI E DOCUMENTI CARICATI SULLA PIATTAFORMA

I dati/documenti caricati sulla piattaforma andranno aggiornati periodicamente.

In particolare, il Professionista dovrà aggiornare i dati inseriti in fase di accreditamento, ogni qual volta vi sia una **variazione rilevante** degli stessi (ad esempio: diminuzione o incremento del numero dei Professionisti facenti parte dello Studio, acquisizione nuovi clienti da parte dello Studio, gestione di un importo di GBV differente, ecc.).

Per quanto riguarda, invece, l'aggiornamento della **documentazione** inserita in piattaforma, lo stesso potrà avvenire in due occasioni:

- ogni qual volta pervenga al Professionista una richiesta revisione informazioni mediante e-mail automatica inviata dal sistema, nei termini ivi indicati nella predetta e-mail;
- ogni qual volta pervenga al Professionista una richiesta di aggiornamento a mezzo e-mail direttamente da parte di Amco, nei termini ivi indicati nella predetta e-mail.

L'utente potrà/dovrà quindi accedere alla piattaforma in autonomia utilizzando le credenziali già in suo possesso ed inserire i dati/documenti aggiornati.

#### 5.1 Modalità di revisione informazioni/aggiornamento documentazione

Compiuto l'accesso alla piattaforma, l'utente dovrà cliccare il pulsante "Reintegro documentale" come sotto riportato:

| ARCHIBUS                                    |                                                            |       | Tro                                                | va un modulo o report | Esci      | Guida |
|---------------------------------------------|------------------------------------------------------------|-------|----------------------------------------------------|-----------------------|-----------|-------|
| <ul> <li>Operazioni edificio</li> </ul>     | Documenti                                                  |       |                                                    | Reintegro Do          | cumentale |       |
| <ul> <li>Gestione Albo Fornitori</li> </ul> | Carichi Pendenti                                           |       | Casellario                                         | OP VN                 | SE 🖆      | -     |
| ▲ Supplier_q                                | Elenco pratiche con NDG<br>Certificato PDF Ordine          |       | Tesserino / certificato iscrizione albo<br>Polizza |                       |           |       |
| GESTIONE DOCUMENTI     Aggiorna documenti   | Certificato di regolarità fiscale art. 48 bis DPR 602/1973 | OP_VN | 10120                                              |                       |           |       |
| Documenti per commesse                      | Aggiorna Modelli Caricati Firmati                          |       |                                                    |                       |           | 0     |
|                                             | Descrizione                                                |       | Documento                                          |                       |           |       |
|                                             | Informativa e Consenso Fornitori                           |       | 3.pdf                                              |                       |           |       |

Comparirà un pop up e sarà necessario inserire nel campo "Note revisione" il motivo per il quale vengono aggiornati i dati/documenti (esempio: aggiornamento polizza assicurativa professionale). Quindi cliccare su "Salva".

|                | •     |
|----------------|-------|
| Note Revisione | Salva |
| ote Revisione  |       |
|                |       |
|                |       |
|                |       |
|                |       |
|                |       |
|                |       |
|                |       |
|                | Salva |

#### L'utente riceverà l'e-mail sotto indicata:

#### Gentilissimo/a yyyyy yyyy [yyyyyy] ,

con la presente si chiede di effettuare una revisione delle informazioni fornite.

| Note Revisione:       |                                              |
|-----------------------|----------------------------------------------|
| aggio                 | prnamento polizza assicurativa professionale |
| Accedere al sistema e | ad utilizzare le vostre credenziali::        |
| INDIRIZZO:            | http://sga.openplan.it/archibus              |

Per ulteriori informazioni la preghiamo di contattare AMCO spa al seguente indirizzo mail: legalnetwork@amco.it

Cordiali Saluti.

La presente e-mail è stata generata automaticamente da un indirizzo di posta elettronica di solo invio; si chiede pertanto di non rispondere al messaggio.

Sarà quindi necessario accedere nuovamente alla piattaforma (sempre mediante le credenziali già in proprio possesso) al fine di aggiornare tutte le informazioni necessarie (dati e/o documenti).

Terminato l'aggiornamento, il Professionista dovrà necessariamente **INVIARE RICHIESTA DI QUALIFICA** affinché gli uffici preposti di Amco possano visionare il profilo e prendere buona nota degli aggiornamenti effettuati.

|           |                  |       | Scheda Anagrafica | Invia Richiesta di Qualifica | 0 |
|-----------|------------------|-------|-------------------|------------------------------|---|
| Indirizzo | & Contatti       |       |                   |                              | _ |
|           | Nome contatto    | ууууу |                   |                              |   |
|           | Indirizzo e-mail |       |                   |                              |   |
|           | Numero telefono  | 33333 |                   |                              |   |

# 6 SERVIZIO DI ASSISTENZA

Per ogni problematica legata all'utilizzo della piattaforma è possibile contattare il servizio di help desk ai seguenti recapiti:

- Numero di telefono dedicato: 011.074.16.32
- E-mail: albofornitori.amco@diatecno.com

**ATTENZIONE:** dopo il primo accesso per ogni eventuale problema relativo allo sblocco/reset password è necessario inviare una comunicazione al seguente indirizzo e-mail: <u>sicurezzalogica@amco.it</u>

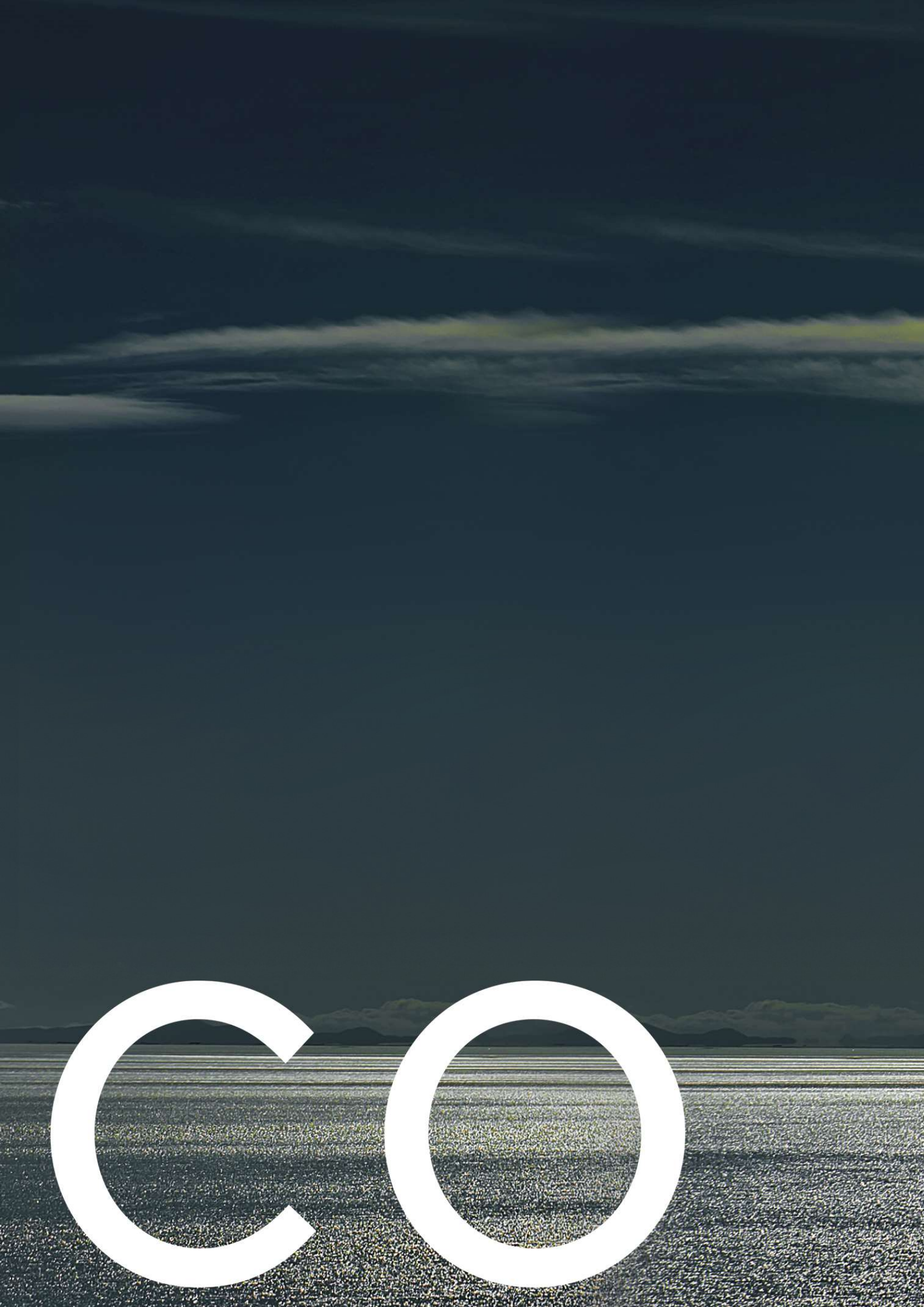